未来の為のタネがある

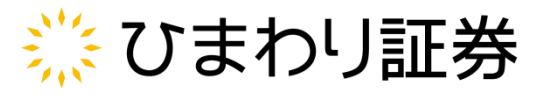

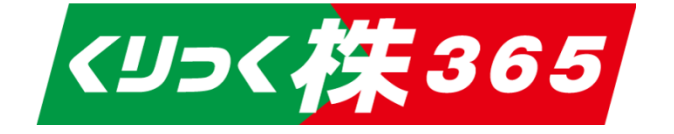

# くりっく株365取引システム 操作マニュアル

Ver.0.3

### お問い合わせ

#### ひまわり証券株式会社

〒100-6217 東京都千代田区丸の内一丁目11番1号 関東財務局長(金商)第150号(金融商品取引業) 加入協会:一般社団法人金融先物取引業協会(会員番号1092) 日本証券業協会 一般社団法人日本投資顧問業協会

### TEL 0120-86-9686 ※9:00~17:00(土日を除く)

MAIL forex@sec.himawari-group.co.jp

URL https://sec.himawari-group.co.jp/

# 目次

| 1.はじめに<br>取引ッールの<br>ログイン方法<br>画面構成 | 特長 ••••••<br>•••••          | 3<br>4<br>7 |
|------------------------------------|-----------------------------|-------------|
| <b>2.入出金</b><br>入金手順<br>出金手順       | • • • • • • • • • • • • • • | 8<br>9      |
| <b>3.注文</b><br>注立の種類               |                             | -           |

| ) 上 又 の 種 第 | 识 ・・・・ | • • • • • • | 11 |
|-------------|--------|-------------|----|
| 注文の例        | (新規)   | ••••        | 12 |
| 注文の例        | (決済)   | • • • •     | 13 |

### 4.チャート

| 画面構成 ••••••      | 14 |
|------------------|----|
| チャート設定 ・・・・・・・・・ | 15 |
| 描画ツール ・・・・・・・・・・ | 16 |

# 5.ループ株365

| 注文(開始)   | • • • • • • • • • | 17 |
|----------|-------------------|----|
| 照会(停止)   | ••••              | 19 |
| ランキング・・・ | • • • • • • • • • | 21 |

| 6.口座状況  | •••• | ••••        | 22 |
|---------|------|-------------|----|
| 7.各種帳票  | •••• | •••••       | 23 |
| 8.お知らせ・ |      | • • • • • • | 24 |
| 9.ニュース  |      | • • • • • • | 25 |
| 10.各種設定 |      |             |    |

| アカウント設定 | ••••• | 26 |
|---------|-------|----|
| システム設定  | ••••  | 27 |

# **11.注意事項** ······ 30

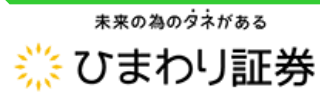

くりっく株365取引システム 操作マニュアル

# 1-1.取引ツールの特長

### ■パソコン・スマホ兼用の取引システム

PC・スマホ・タブレットで同一デザインなので、基本的にどの端末からでもお取引が可能で す。とてもシンプルで分かりやすい操作性のため、投資未経験者でも安心してご利用いた だけます。また、ダウンロード不要なので、インターネットの環境さえあれば、いつでもどこでも 取引が可能です。

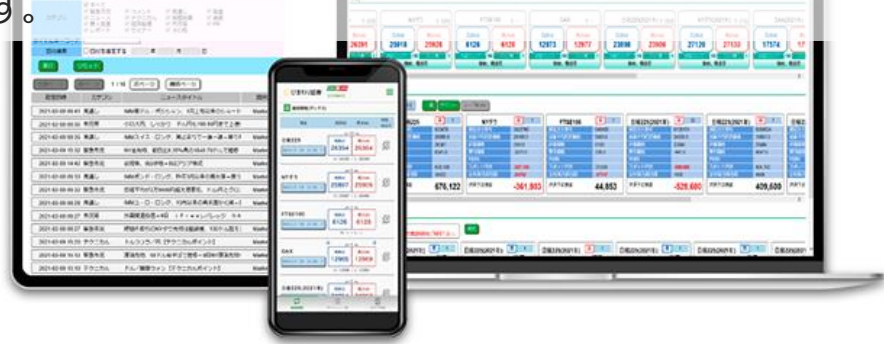

### ■自動売買システム「ループ株365」を使用できる

ループ株365は、ひまわり証券が提供する自動取引システムであり、値動きを取引チャン スに変えるというコンセプトでトレードされます。

どの様な相場でも、一直線に上がり続けたり下がり続けたりすることはありません。小刻みに 上下動を繰り返しながら、少しずつ値段の水準が変わって動いていきます。ループ株365 は、そのような小さな変動に対して細かくトレードを行います。1回のトレードで狙う利益は 小さな利益ですが、こまめなトレードを繰り返し利益の積み上げを狙います。

その戦略は、将来の相場を予想して、上がるか下がるかどちらかに賭けるのではありません。 「値動きに合わせて動いた分だけ利益を狙う」という相場の特性を味方に付けたトレード手 法です。

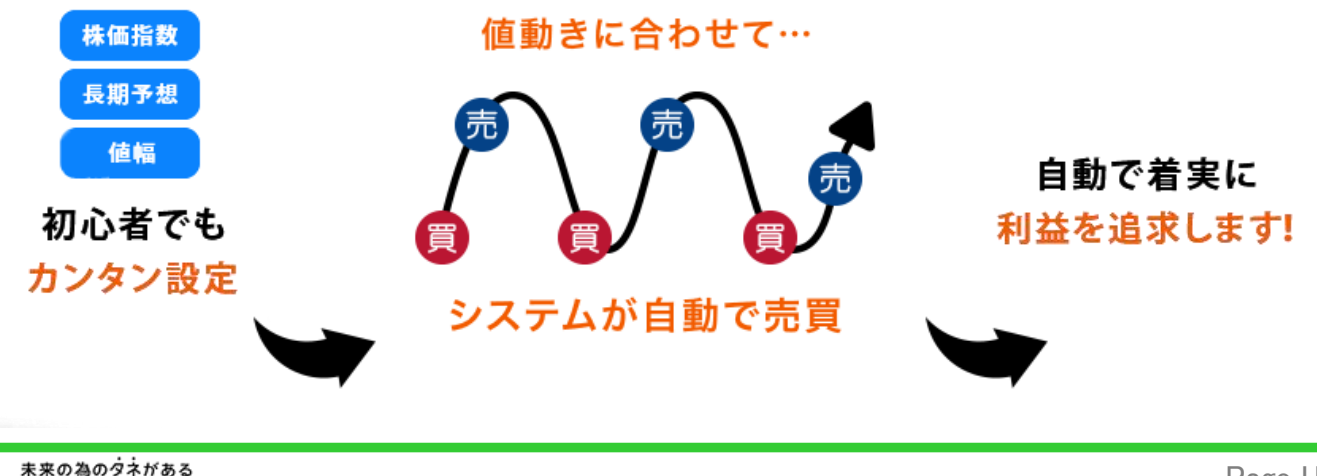

🔆 ひまわり証券

くりっく株365取引システム 操作マニュアル

# 1-2.ログイン方法

パソコンからログインする場合、ひまわり証券ホームページのトップページ右上にある「ログイ ン」ボタンをクリックして「ひまわり証券くりっく株365口座」をクリックしてください。スマートフォ ン・タブレットからログインする場合は、右上の「三本線マーク」をタップし「くりっく株365ログ イントをタップします。

### ■パソコン画面

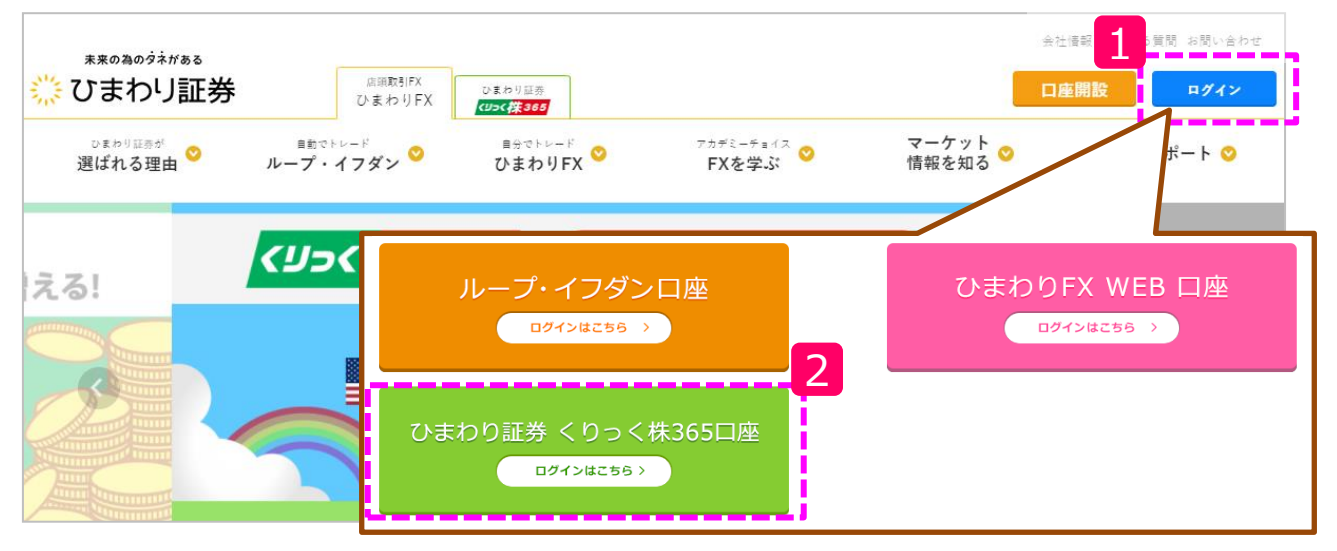

### ■スマートフォン・タブレット画面

🔆 ひまわり証券

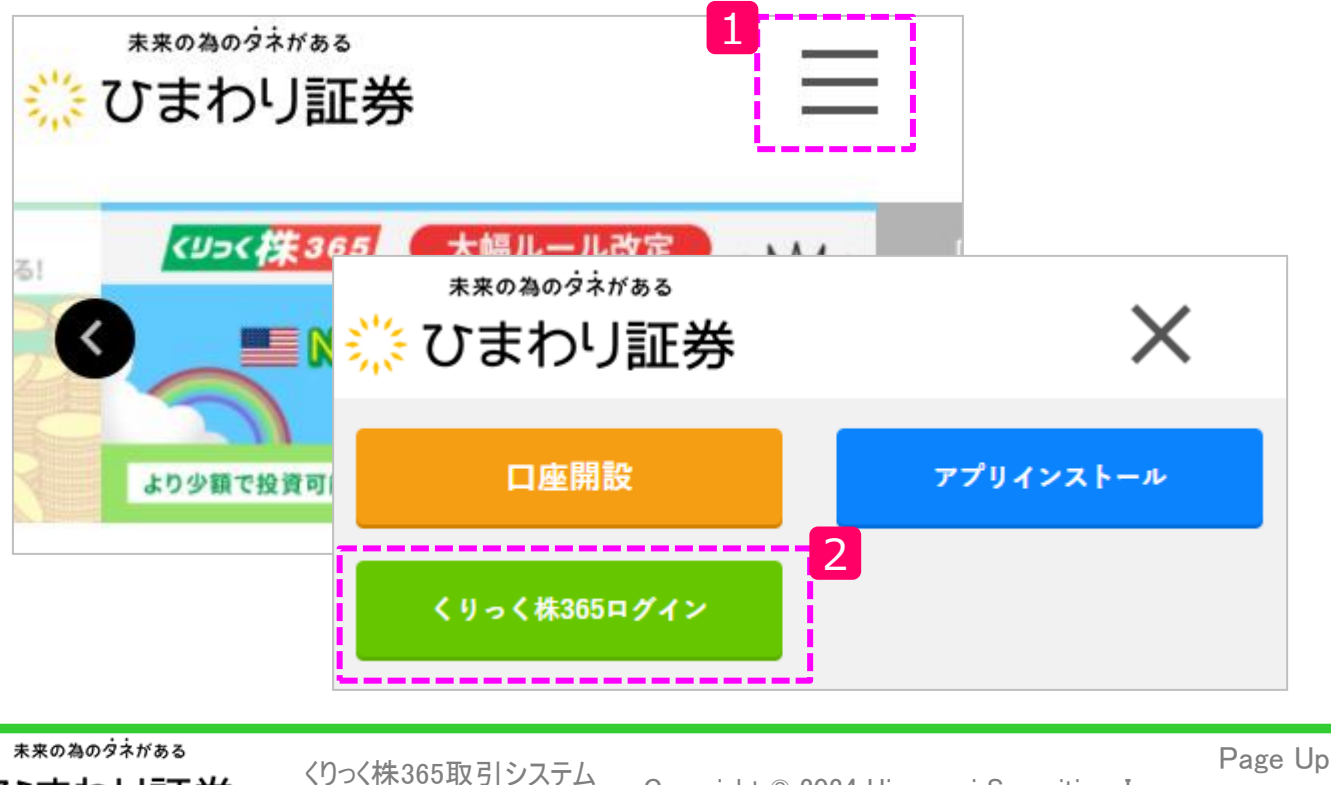

操作マニュアル

# 1-2.ログイン方法

ログイン画面では、ログインIDを入力した状態で、画面左下にある「パスワード問い合わ せ」ボタンを押すことで、ご登録のメールアドレス宛にログインパスワードが届きます。取得し たログインパスワードを入力し、ログインください。

| <u>※</u> ひまわリ証券 <mark>&lt;リ⊃&lt;株365</mark>                |                                                             |
|------------------------------------------------------------|-------------------------------------------------------------|
|                                                            |                                                             |
| くりっく株365取引画面へのログインフォームです。                                  | <u>※</u> ひまわり証券 <mark>&lt;リ⊃&lt;株365</mark>                 |
| お困りのことがございましたら、お気軽にお問い合わせくた<br>0120-86-9686(土日を除く9時~17時)   |                                                             |
| 1                                                          | くりつく株365取引画面へのログインフォームです。                                   |
| ログインID                                                     | お困りのことがございましたら、お気軽にお問い合わせください。<br>0120-86-9686(土日を除く9時~17時) |
| ✓ (ログインID、パスワードを記憶)                                        |                                                             |
|                                                            | <sup>ログイ:</sup> 3                                           |
| ログインID・パスワードをお忘れの方                                         | 🖌 (ログインID、バスワードを記憶)                                         |
| く パスワード問い合わせ ログインID問い                                      | 4<br>ログイン                                                   |
| ※ビブインルでへガレたい最く上記のパタンをグ<br>リックすると、メールアドレス宛にパスワードが<br>送信されます | ログインID・パスワードをお忘れの方<br>ログインに関するご質問                           |
|                                                            | パスワード問い合わせ ログインID問い合わせ                                      |
|                                                            | ※ログインIDを入力した状態で上記のボタンをク<br>リックすると、メールアドレス宛にパスワードが<br>送信されます |

パスワードの問い合わせに失敗する場合は、ご入力されたログインIDに誤りがある可能性があります。半角・大文字等ご確認のうえ、改めてお問い合わせください。

▶メールでパスワードが届かない場合はこちら

▶「ログインに失敗しました」と表示された場合はこちら

▶「ログインID又はパスワード正しくありません」と表示された場合はこちら

### ▶アカウントロックが掛かってしまった場合はこちら

# 1-2.ログイン方法

### ■ログインIDが不明な場合

お手元に届いている口座開設完了通知をご確認ください。また、ログインIDの再発行をご 希望の際には、「ログインID問い合わせ」ボタンをクリックし、必要事項(メールアドレス、 生年月日、郵便番号)を入力して「ログインID問い合わせ」ボタンをクリックしてください。 ご登録のメールアドレス宛にログインIDが届きます。

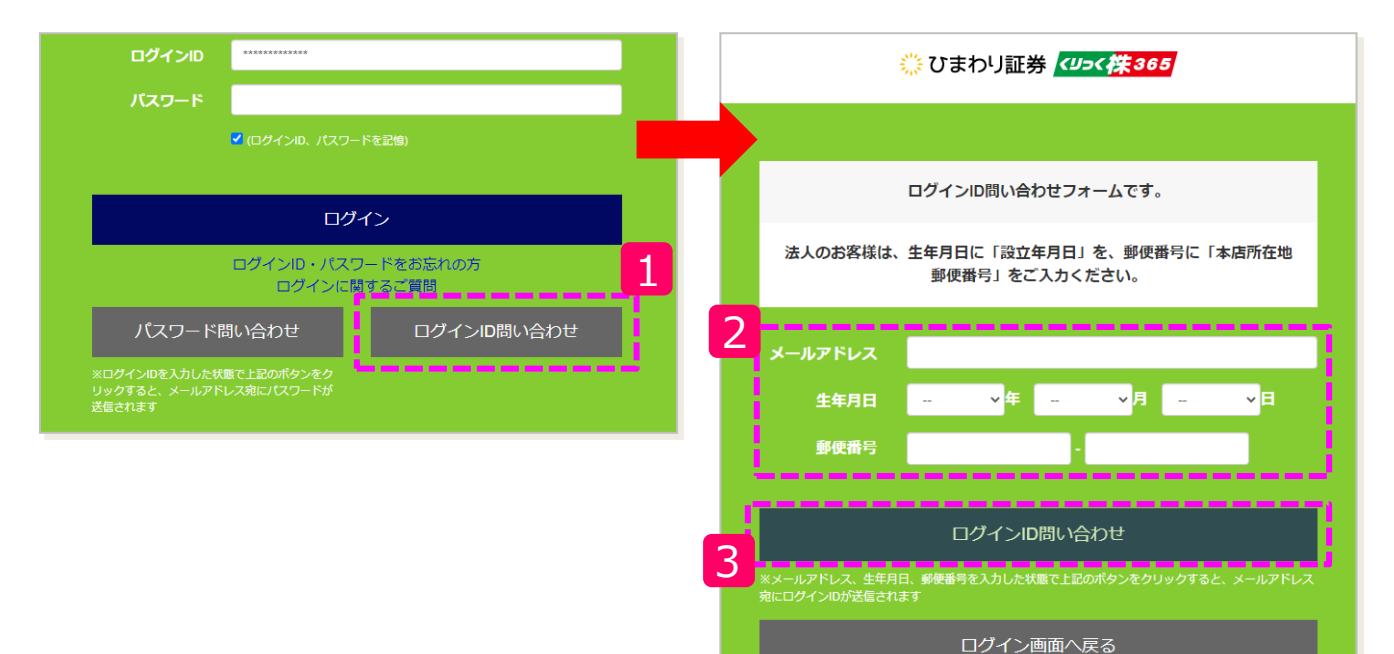

### ■ログイン後の交付書面の確認

初回ログイン時には事前交付書面 の確認が必要になります。「書面を 確認する」をクリックして表示された 書面をご確認ください。その後、確 認した旨のチェックを入れ「同意す る」ボタンをクリックすることで、取引 画面へ遷移いたします。

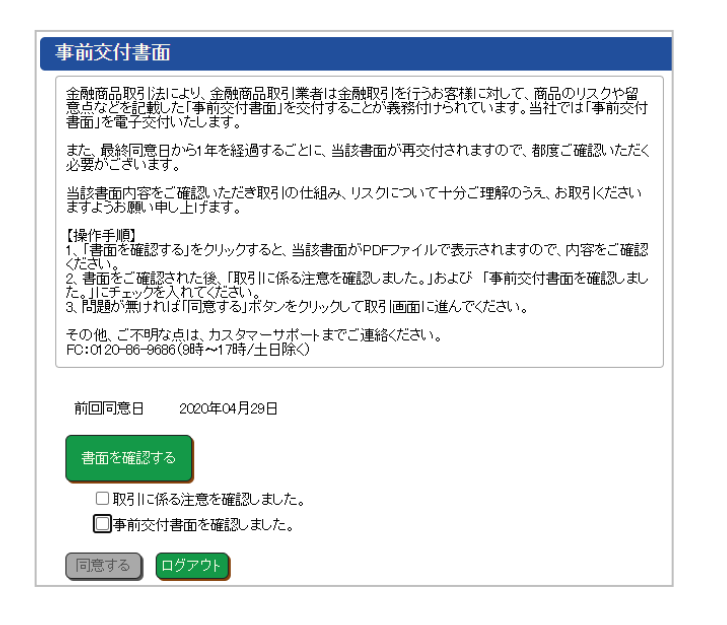

くりっく株365取引システム 操作マニュアル

# 1-3.画面構成

ログイン後のメイン画面の構成をご案内いたします。

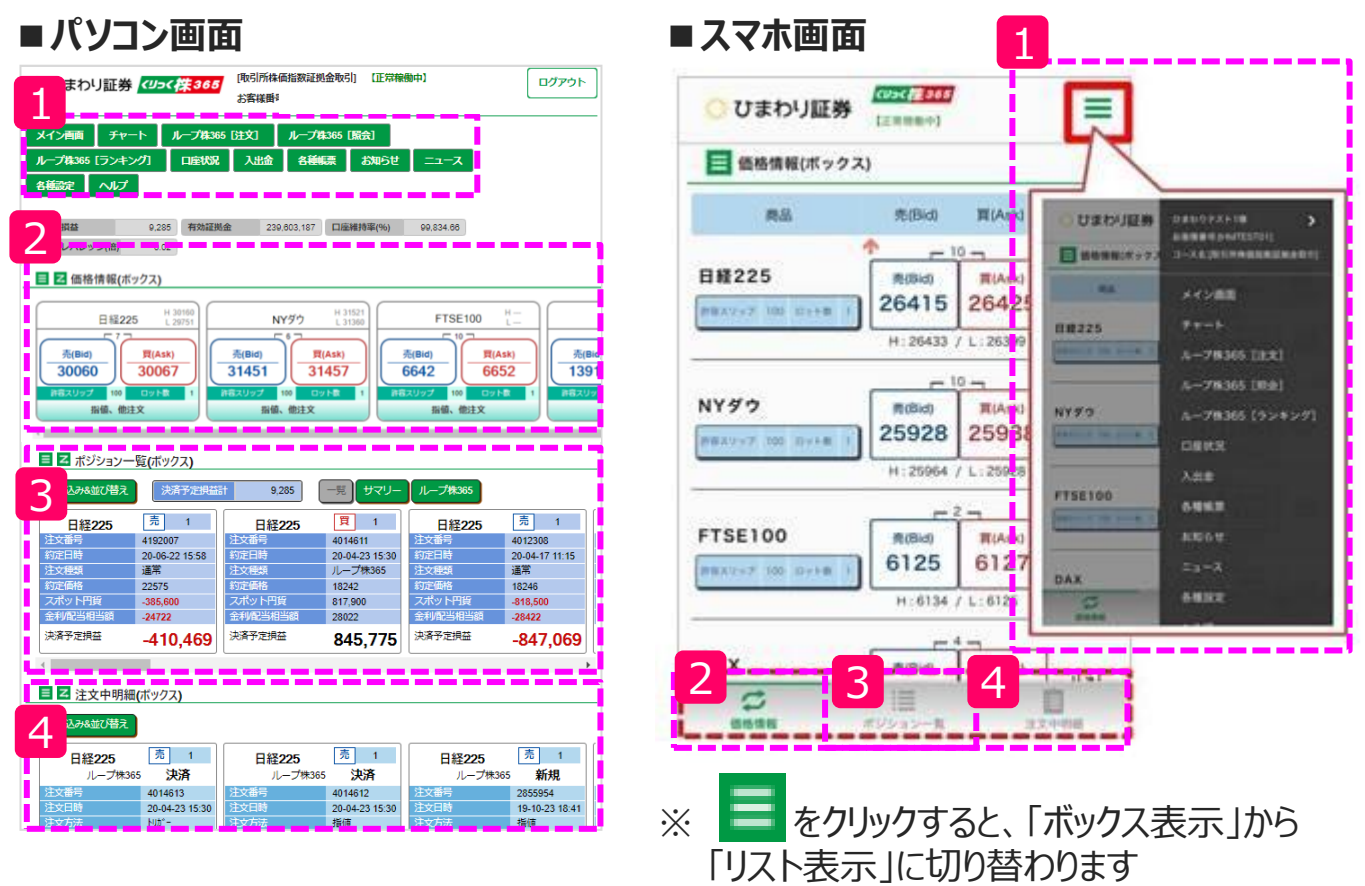

### 1 メインメニュー

各項目をクリックすることで、チャート画面やループ株365の運用画面、 または入出金などが行えます。

### 2 価格情報

青のパネルは売る際のレート、赤のパネルは買う際のレートです。 レートパネルをクリックすることで、新規注文が行えます。

### 3 ポジション一覧

保有しているポジションが表示されます。 決済したいポジションをクリックすることで、決済注文が行えます。

# 4 注文中明細

未約定の予約注文が表示されます。 予約注文をクリックすることで、訂正・取消が行えます。

\*\*の為のダネがある

くりっく株365取引システム 操作マニュアル

# 2.入出金

# 2-1.入金手順

メインメニューから 入出金 をクリックします。

#### ■クイック入金

ご入金された金額は、「預り評価残高」、「新規注文可能額」および「有効証拠金」欄 へ即時に反映されます。また、お振込手数料をご負担いただく必要はございません。 「入金額」を入力し、「金融機関」を選択し、チェックボックスにチェックを入れ「登録」ボタ ンをクリックすることで、選択された銀行のネットバンキング画面に遷移します。 画面遷移後は、ご利用金融機関のログインID・パスワードでログインし、画面に従って 操作をしてください。※お振り込み手数料は無料です

| 【重要】 「クイック入金サービス」 操作時のご注意                                                                                                    | みずほダイレクト ネット振込決済サービス |
|----------------------------------------------------------------------------------------------------|----------------------|
| この画面以降に表示される各銀行のクイック入金画面にてブラウザの「X」ボタン等で画面<br>を閉じるなどの誤った操作をされますと、ご入金が即時に反映されない恐れがあります。<br>この場合、通常のお振込と同様、すべて個別の確認作業による口座反映となりますため、諸<br>手続きにより口座反映に2営業日程設時限をいただく場合がございます。<br>お手続きを中止する際も、必ずページ内の操作ボタンを押してください。<br>め、お振込は本人名義のみ受付いたします。他人名義(家族名義を含む)でお振込いただい<br>た場合、入金処理を受付けできません。<br>入金処理を受付けできません。<br>入金処理後に本人名義でないことが判明した場合、ご連絡させていただく場合がございます<br>のでご了家ください。<br>※処理中の通信履書、誤操作、及びその他事象による入金未反映に起因するお客様の不利益<br>停に関しましては、当社は一切責任を負いかねます。 |                      |
| <ul> <li>✓ 上記「操作時のご注意」に了承する。</li> <li>ス金額 □ 円</li> <li>金融機関 みず(F銀行 ▼)</li> <li>経録 閉じる</li> </ul>                                                                                                    |                      |

### 対応金融機関(8行)

・みずほ銀行 ・三井住友銀行 ・三菱UFJ銀行 ・楽天銀行 ・PayPay銀行 ・住信SBIネット銀行 ・ゆうちょ銀行 ・イオン銀行

#### ■お客様専用入金口座へのお振込

すべての銀行ATMや窓口から、お客様専用入金口座を通じてお振込みいただくことが可能です。ご入金の反映は、銀行の営業時間内9:00~17:00の間で、2時間ごとに確認をさせていただいております。それ以外の時間帯にされたご入金は、翌営業日の反映となります。お振込先は、「お客様専用入金口座」ボタンよりご確認ください。 ※お振り込み手数料はお客様のご負担となります

\*\*\*の為のダネガある

# 2.入出金

# 2-2.出金手順

メインメニューから 入出金 をクリックします。

#### ■出金依頼

新規登録の欄を選択後、出金依頼額にご出金されたい金額を入力し、 「登録確認」をクリックし、「OK」ボタンで登録が完了します。

| 出金依頼登録                                       |                                             |
|----------------------------------------------|---------------------------------------------|
| 先頭ページ                                        | 1/1 次ページ 最終ページ                              |
| 1 位颜日 位                                      |                                             |
| *                                            | 新規登録                                        |
| 2021-01-04                                   | 242436                                      |
| 先頭ページ                                        | ) 1/1 🔯 登録しますか?                             |
| 出金可能額 226,167,608                            | 3 □全額出金<br>OK キャンセル                         |
| 出金依頼額                                        |                                             |
| この画面より、出金依頼<br>*ポジションを保有/ る料<br>るお客様はロス トにご注 | ★・訂正・取消を行ないます。<br>島合、または注文中の注文があ<br>:意ください* |
|                                              | 取消確認 入出金メニューに戻る                             |

※ご出金の依頼には、出金先口座の登録が必要です

### ■出金先口座の登録・変更(1)

「金融機関情報登録変更」ボタンを押すと、出金先口座の登録および変更が行えま す。出金先口座の登録および変更を行うには、「出金口座登録変更キー」が必要に なります。「出金口座登録変更キー」はお客様ごとに定められており、口座開設完了 通知に記載がございます。※ ※2020年10月20日以降に口座を開設されたお客様に限ります。

「出金口座登録変更キー」を新たに取得する場合、弊社宛にメールでご依頼ください。

### ▶「出金口座登録変更キー」の取得方法はこちら

2.入出金

### 2-2.出金手順

■出金先口座の登録・変更(2)

「出金口座登録変更キー」を入力して「紹介」をクリックしてください。

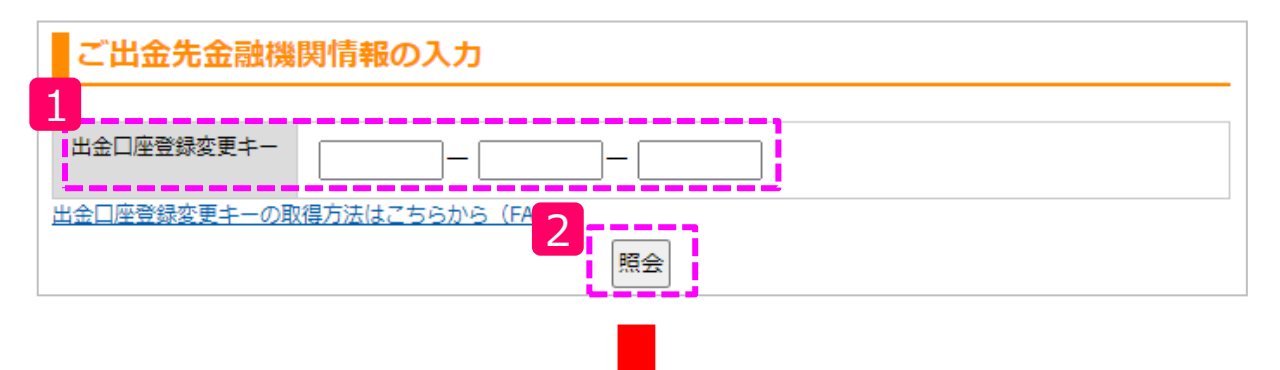

ご出金先口座の情報を入力し、「内容の確認」をクリックしてください。その後、ご出金 先金融機関の情報にお間違えが無ければ、「登録」ボタンをクリックして登録および変 更が完了します。

|            |                                         | 検索文字:             | -/7 118          |               |
|------------|-----------------------------------------|-------------------|------------------|---------------|
| 銀行         |                                         | 検索・並び替え           | 白順               |               |
| (必須)       |                                         |                   | レポタンを押して         | ください          |
| 3          | 「銀行選択」をクリックし、ご入力くた。                     | 銀行名               | 銀行コード            | 銀行名力ナ         |
|            |                                         | ○ みずほ             | 0001             | ≥,7° #        |
| 支店         | 组行支店選択                                  | ○ 三菱 U F J        | 0005             | ミッピ、シコ-エフシ、Iイ |
| (必須)       |                                         | ○ 三井住友            | 0009             | ミツイスミトモ       |
|            | 「銀行支店選択」をクリックし、こ <mark>、</mark> 入力ください。 | ○ りそな             | 0010             | IJŊŦ          |
|            | i                                       | ○ みずほコーポレート       | 0016             | ミス゜ホコーホ゜レート   |
| 口座種別       | ●通 ✓                                    | ○ 埼玉りそな           | 0017             | サイタマリソナ       |
| (必須)       |                                         | ○ ジャパンネット<br>1~20 | 0033             | ›° ተበ° ንጵባト   |
|            |                                         | ОК                | キャンセル ク          | リア            |
| 山座蕃亏       |                                         | 次へ→               |                  |               |
| (必須)       | ۱ <u> </u>                              |                   |                  |               |
| 口应名美人 (力士) | kວດແຜ່ ເພັ່ງ                            |                   |                  |               |
|            |                                         |                   |                  |               |
|            | ※口座名義人は変更できません。                         | ご出金先金融機           | 関情報の確認           | 3             |
|            |                                         | 以下の内容で登録します。      |                  |               |
|            |                                         | よろしければ「登録」ボタ      | ンをクリックして。        | ください。         |
|            | 内容の確認                                   | 銀行<br>(必須)        | 0001 みずほ         |               |
|            |                                         | 支店                | 001 東京営業部        |               |
|            |                                         | (必須)              | COLUMN THE PARTY |               |
|            |                                         | 口座種別<br>(必須)      | 普通               |               |
|            |                                         | 口座番号<br>(必須)      | 123456           |               |
|            |                                         | 口座名義人(カナ)         | E779/72937       |               |
|            |                                         |                   | - 4              |               |
|            |                                         |                   |                  | 登録 戻る         |

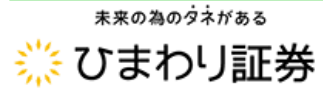

くりっく株365取引システム 操作マニュアル

# 3.注文

# 3-1.注文の種類

#### ■ストリーミング注文

提示されている現在レートで売り買いを即座に成立させたい場合に使用します。(成行注文)

#### ■指値注文

買いたい場合は現在レートよりも安い価格で待ち構える、もしくは売りたい場合は現在 レートよりも高い価格で待ち構える予約注文です。注文時よりも好条件で成立させた い場合に使用します。

#### ■トリガー注文

指定したレート以下になるようなら売る、もしくは指定したレート以上になるようなら買う 場合に待ち構える予約注文です。注文時よりも悪条件となった際に状況の悪化を食 い止めるために使用します。新規の注文としても使用できます。(逆指値注文)

#### ■トレール注文

トリガー注文の指定レートを、現在値からの値幅で指定(固定)する決済注文です。 利益方向への値動きがあると、価格の変動に合わせて指定レートが利益方向へ一緒 に移動します。

#### ■ OCO注文

指値・トリガー・トレール(決済時)の条件を同時に2つ指定する注文です。

#### ■ IfDone注文

新規条件(第1注文)と決済条件(第2注文)を1セットで指定する注文です。

#### ■ IfDone+OCO注文

新規条件(第1注文)と決済条件(第2注文)を1セットで指定する注文です。決済条件は2つ同時に指定できます。

#### ■建玉整理

両建て(同一銘柄の売りと買いのポジションを同数量保有している状態)の保有ポ ジションを同値で決済する注文です。「建玉整理相手ポジション」の一覧から、一緒に 決済するポジションを指定します。

\*\*\*の為のダネがある

### 3-2.注文の例(新規・指値注文)

メイン画面の「価格情報」から注文したい銘柄の「指値、他注文」をクリックします。または、 売(Bid)買(Ask)をクリックしても注文画面に進めます。画面遷移後、売買区分、 注文方法、指定価格、注文ロット数、有効期限を指定し、「内容確認」ボタンをクリックし、 注文内容に問題が無ければ「注文」ボタンをクリックして予約を完了させます。

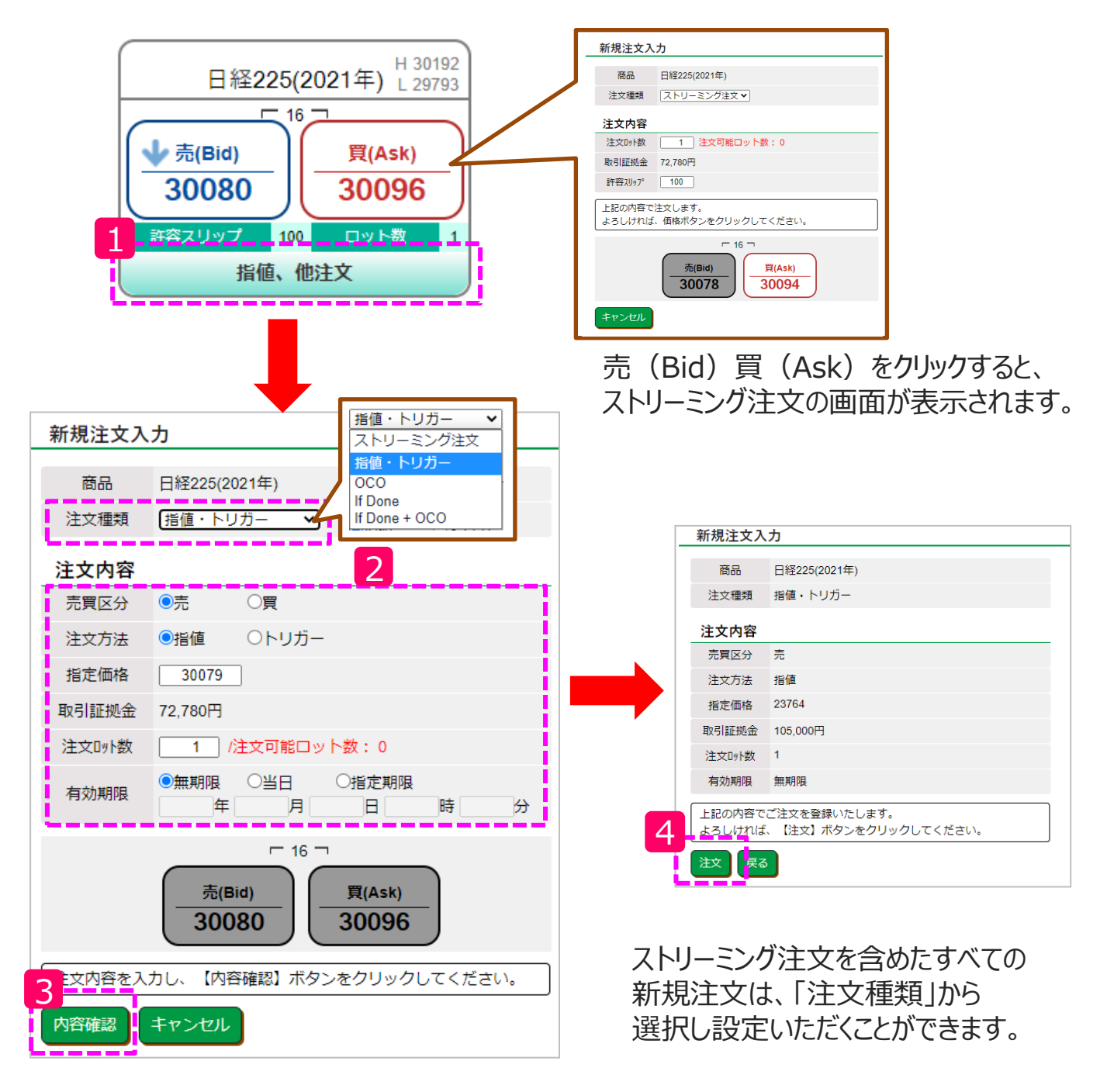

くりっく株365取引システム 操作マニュアル

### 3-2.注文の例(決済・建玉整理)

メイン画面の「ポジション一覧」から決済したいポジションをクリックします。「注文種類」から プルダウンで「建玉整理」を選択し、表示された相手ポジション※を選択します。※買いポ ジションに対して同数の売りポジションが選択できます(必ず売り買い同数で決済する必 要があります)

注文内容に問題が無ければ「注文」ボタンをクリックして決済を完了させます。

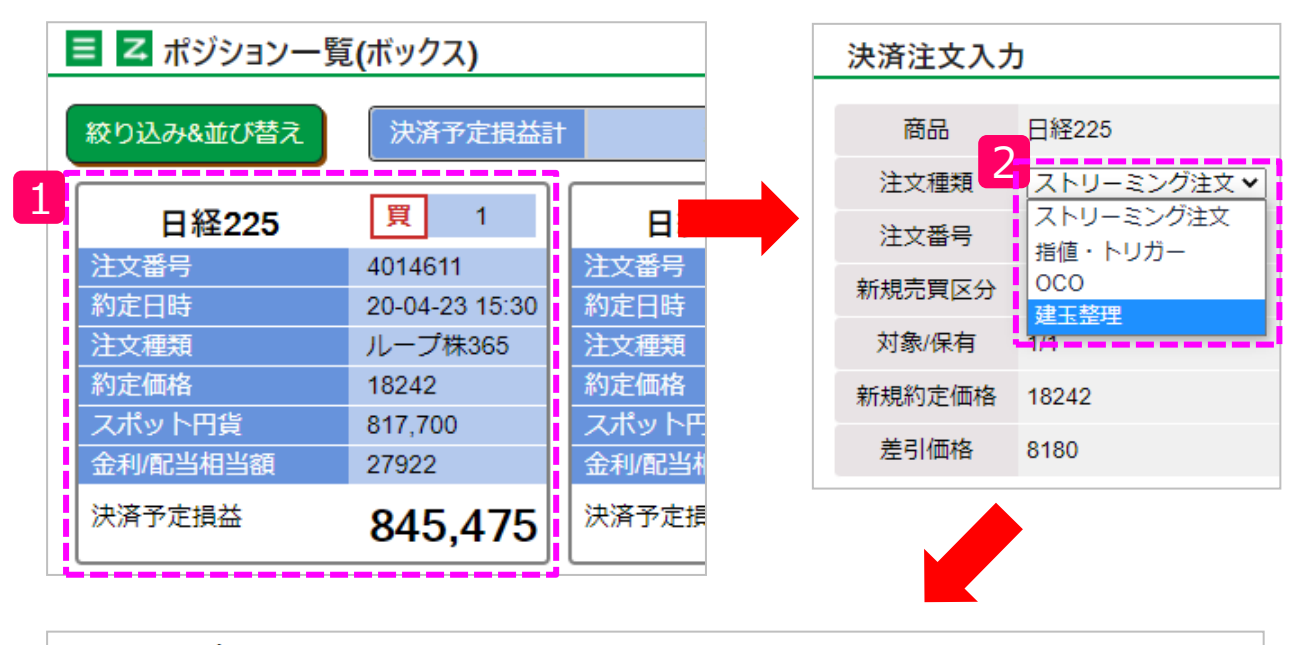

| 建  | 玉整理相手ボジシ | ョン      |                |   |   |      |    |       |       |    |      |          |
|----|----------|---------|----------------|---|---|------|----|-------|-------|----|------|----------|
| No | 商品       | 注文番号    | 約定日時           | 売 | 買 | 注文種類 | 3  | 約定価格  | 現在価格  | 指値 | トリガー | 金利/配当相当額 |
| 1  | 日経225    | 4192007 | 20-06-22 15:58 | 1 |   |      | 通常 | 22575 | 26428 | -  | -    | -24,622  |
| 2  | 2 日経225  | 4012308 | 20-04-17 11:15 | 1 |   |      | 通常 | 18246 | 26428 | •  | -    | -28,322  |

| 建玉整理相手  | <b>Fポジション</b>                      |
|---------|------------------------------------|
| 注文番号    | 4192007                            |
| 新規売買区分  | 売                                  |
| 対象/保有   | 1/1                                |
| 新規約定価格  | 22575                              |
| 注文ロット数  | □ 1 /決済可能ロット数:1 2 他注文取消            |
| 上記の内容でご | 注文を登録いたします。<br>【注文】ボタンをクリックしてください。 |
| 注文 キャン  | reル                                |

「ポジション一覧」から遷移した 「決済注文入力」画面では、 ストリーミング注文を含めたすべての 決済注文を選択することができます。

※決済画面の予定損益は目安額であり、確定する損益を保証するものではありません。

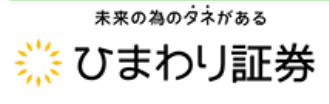

# 4.チャート

# 4-1.画面構成

メインメニューから チャート をクリックします。

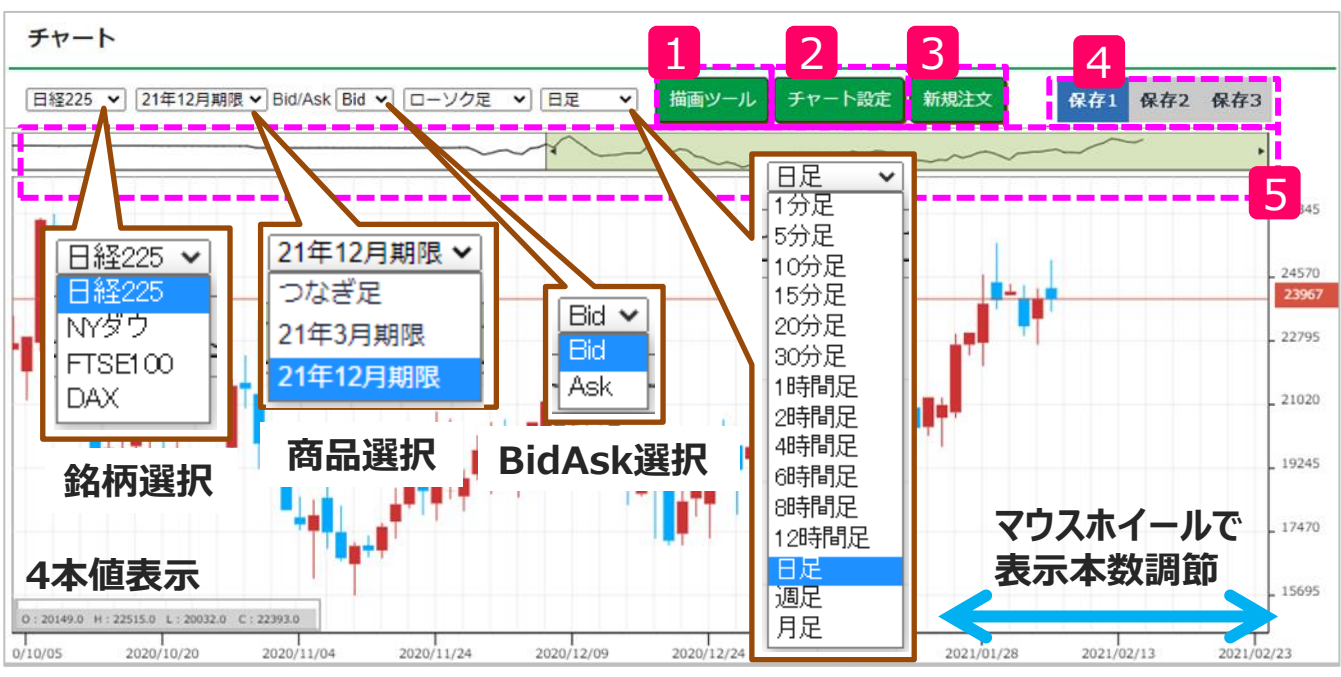

足種選択

#### 描画ツール

1

直線やトレンドチャネルなどがチャート上の好きな場所に描画できます。

### 2 チャート設定

チャートの足の色や背景色を変更できるほか、テクニカル分析を選択できます。 また、描画したテクニカルのパラメータやラインの色・太さを変更できます。

#### 3 新規注文

チャート上から新規注文ができます。

※「新規注文」ボタンは「商品選択」で「つなぎ足」を表示している時には押すことができません。

#### 4 チャート保存ページ

現在表示されているカスタマイズ後のチャート設定を最大3ページまで保存することができ、次回ログイン後にいつでも呼び出せます。

### 5 チャート表示期間

網掛けの部分をクリックしながら左右にスライドすることで、チャートの表示部分を変 更できます。

ままの為のダネガある

# 4.チャート

# 4-2.チャート設定

メインメニューから
<sup>チャート</sup>をクリックし、
<sup>チャート設定</sup>をクリックします。
表示されたテクニカルチェックボックスにチェックを入れることで、チャート上にテクニカルが描画
されます。また、各項目の設定は、
の
をクリックすることで行えます。

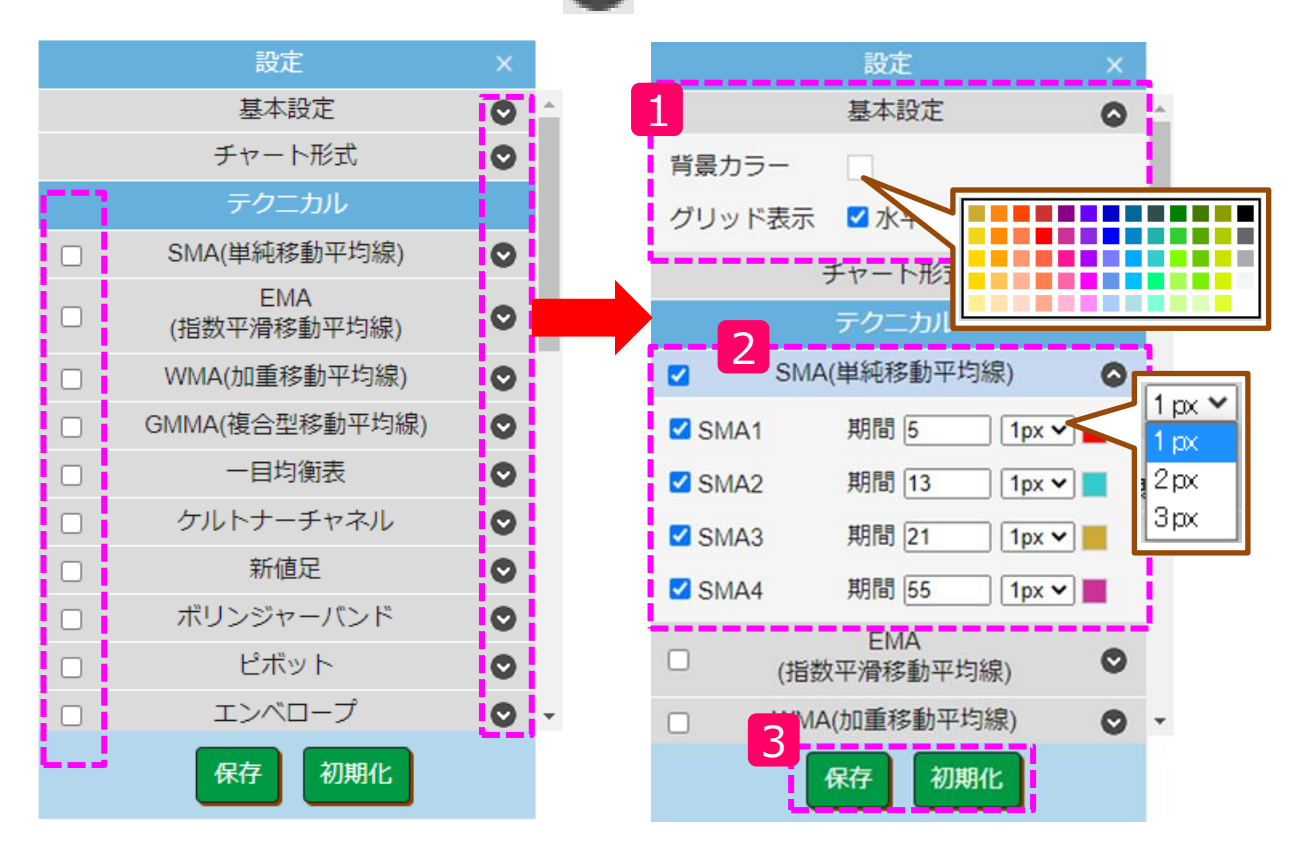

#### 1 設定

チャートの背景色およびグリッド(格子状のメモリラン)の表示・非表示が行えます。 また、ローソク足の陰線と陽線の配色を変更できます。

### 2 テクニカル

全15種類のテクニカルを使用できます。お好みに合わせてパラメータ等の詳細な設定が可能です。

### 3 保存·初期化機能

設定したテクニカルや背景色等は、「保存」ボタンでチャート保存ページに保存することができます。設定のリセットは「初期化」ボタンから行えます。

# 4.チャート

# 4-3.描画設定

メインメニューから チャート をクリックし、 <sup>描画ツール</sup> をクリックします。 描画設定では直線などのツールをチャート上に描画させることができます。 また、線の太さや色等の設定は、 タ をクリックすることで行えます。

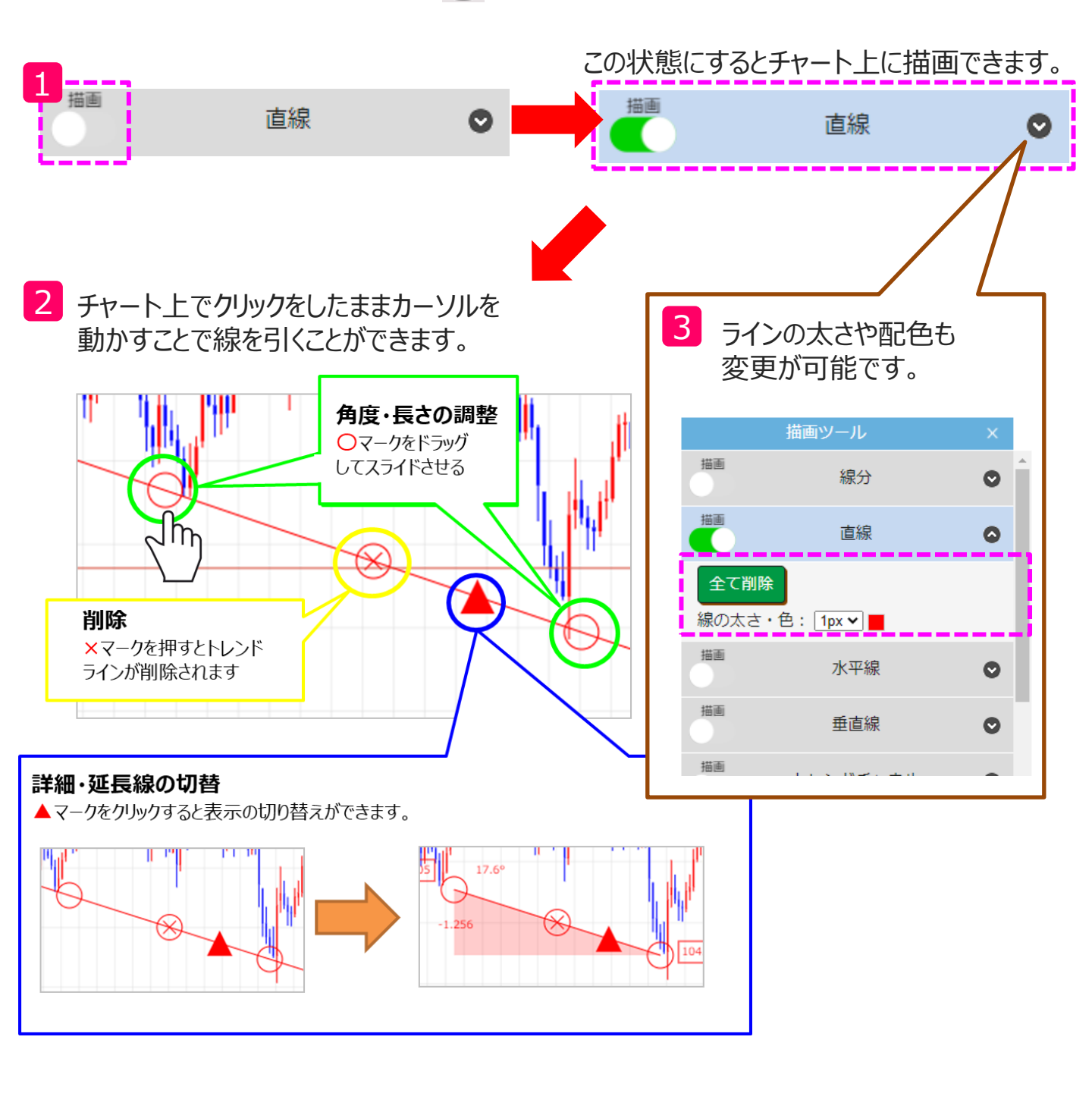

\*\*\*の為のダネがある
※ひまわり証券

くりっく株365取引システム 操作マニュアル

# 5.ループ株365

# 5-1.注文(開始)

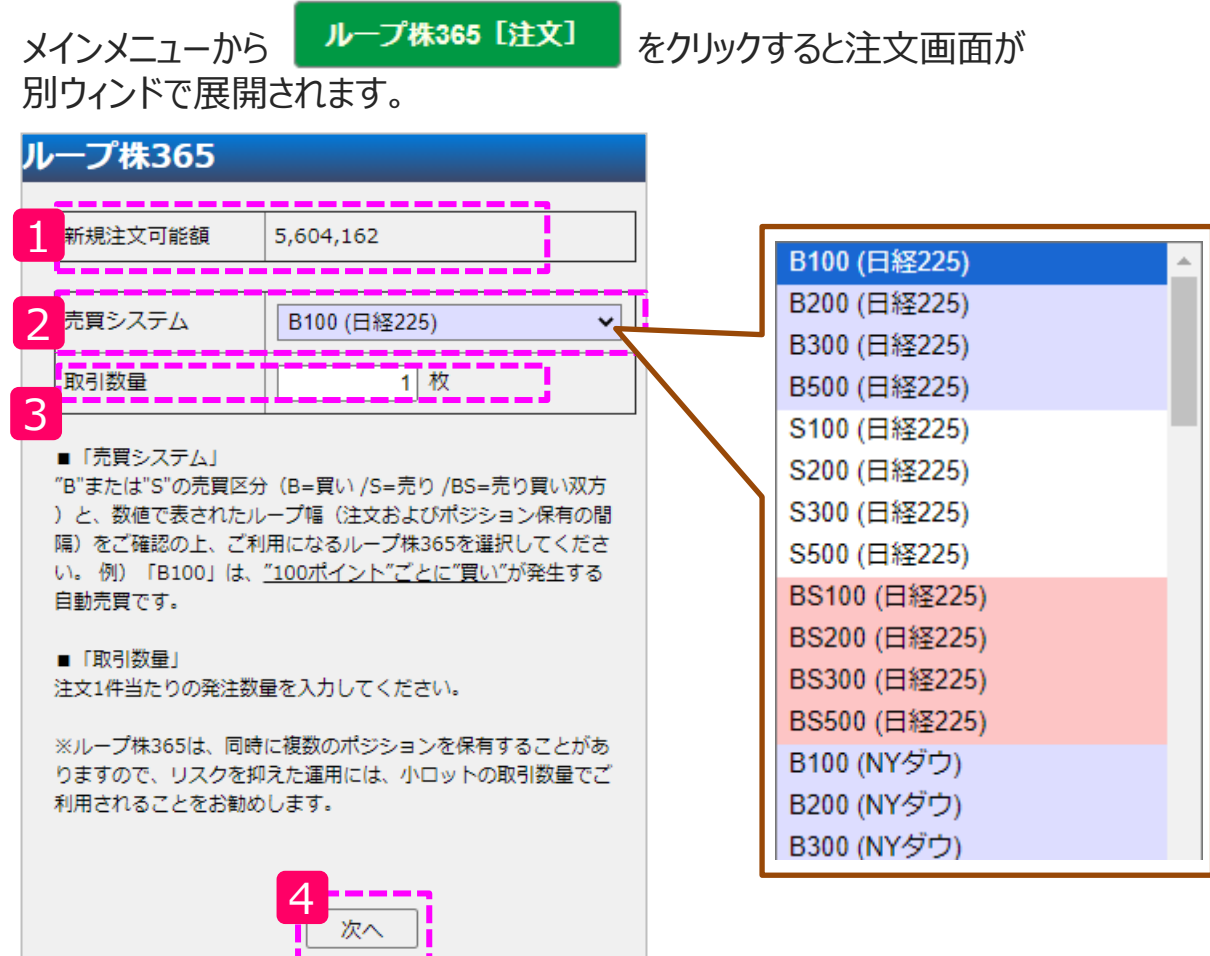

#### 1 新規注文可能額

口座資産からループ株365の注文に使用できる金額が表示され、この金額を最 大限に使用した場合の設定が次の画面に表示されます。

### 2 売買システム選択

ループ株365のB(買い)、S(売り)およびループ幅と銘柄を選択します。 ※リセット日が長い商品のみ選択可能です

#### 3 取引数量

ループ株365における都度の注文を何枚ずつ行うのかを選択します。

#### 4 次へボタン

クリックすることで、次の設定へ移ります。※まだループ株365は開始されません。

\*\*\*の為のダネがある

# 5-1.注文(開始)

| ループ株365                                                                  |                                                                                               |  |  |  |  |  |
|--------------------------------------------------------------------------|-----------------------------------------------------------------------------------------------|--|--|--|--|--|
| 新規注文可能額                                                                  | 5.604.162                                                                                     |  |  |  |  |  |
| AUXOLX CHEEK                                                             | 5,001,102                                                                                     |  |  |  |  |  |
| 売買システム                                                                   | B100 (日経225)                                                                                  |  |  |  |  |  |
| 取引数量                                                                     | 1枚                                                                                            |  |  |  |  |  |
| 1                                                                        |                                                                                               |  |  |  |  |  |
| 最大小シンヨン数                                                                 | 24 /24                                                                                        |  |  |  |  |  |
| ■「最大ポジション数」<br>ループ株365の自動売買<br>ます。初期値は、口座状<br>す。数値が大きいほど、<br>り、損切りの発生するレ | !で保有するポジションの最大数を指定し<br>況から計算した最大数が入力されていま<br>自動売買を発生させる価格範囲が広が<br>ν−トを遠ざけることができます。            |  |  |  |  |  |
| ◎自動売買の価格範囲<br>=「ループ幅」×「最大:<br>(=最初の損切りが発生                                | ポジション数」<br>するレートまでの値幅)                                                                        |  |  |  |  |  |
|                                                                          | <sup>0767</sup> 日<br>2 <sup>7</sup> 以上で指定してください。<br>ション数は同数となり、「最大ポジション<br>X値を適用します。<br>確認 戻る |  |  |  |  |  |
|                                                                          |                                                                                               |  |  |  |  |  |
| ループ株365                                                                  |                                                                                               |  |  |  |  |  |
|                                                                          | 5 004 102                                                                                     |  |  |  |  |  |
|                                                                          | 5,504,102                                                                                     |  |  |  |  |  |
|                                                                          |                                                                                               |  |  |  |  |  |
| 売買システム                                                                   | B100 (日経225)                                                                                  |  |  |  |  |  |
| 取引数量                                                                     | 1枚                                                                                            |  |  |  |  |  |
| 最大ポジション数 24                                                              |                                                                                               |  |  |  |  |  |
| 「必要目安資金」は、川<br>有した際に必要な"取引<br>損益額"とを試算した合                                | レープ株365が最大数までポジションを保<br>証拠金"と各ポジションに発生する"評価<br>計の金額です。                                        |  |  |  |  |  |
| ※取引証拠金は変動しま<br>と異なる場合がは4                                                 | ますので、実際のお取引で必要となる金額<br>ます。ご注意ください。<br>開始 戻る                                                   |  |  |  |  |  |

#### 1 最大ポジション数

ループ株365の自動売買で保有するポ ジションの最大数を指定します。初期 値は、口座状況から計算した最大数が 入力されています。数値が大きいほど、 自動売買を発生させる価格範囲が広 がり、損切りの発生するレートを遠ざけ ることができます。

### 2 確認・戻るボタン 「確認」をクリックすることで、次の画面へ 移ります。 ※まだループ株365は開始されません 「戻る」をクリックすることで、売買システ ムの選択画面に戻れます。

3 最終確認画面 ループ株365の設定に対する最終確 認画面です。

### 4 **開始・戻るボタン** 「開始」をクリックすることで、設定した ループ株365の運用が開始されます。 「戻る」をクリックすることで、最大ポジ ション数の選択画面に戻れます。

# 5.ループ株365

# 5-2.照会(停止)

メインメニューから

をクリックすると、現在運用中のループ株365の

一覧が別ウィンドで展開されます。

ループ株365 [照会]

運用を停止したいループ株365を選択し、「選択」ボタンをクリックします。「STOP」ボタンを クリックし、停止の意向に問題が無ければ「OK」ボタンをクリックします。

| ループ株365             |                             |       |                          |                    |         |          |
|---------------------|-----------------------------|-------|--------------------------|--------------------|---------|----------|
| 運用履歴一覧はこちら          |                             |       |                          |                    |         |          |
| 登録日時                | 売買システム名                     | 数量    | 最大ポジション数(売)              | 最大ポジション数(買)        | 開始注文番号  |          |
| 0 2020-08-04 17:00  | S240 (NYダウ占有T)              | 1     | 2                        |                    | 4200079 | <b>^</b> |
| 2020-08-04 16:59    | S160 (NYダウ占有T)              | 1     | 2                        |                    | 4200073 |          |
| 0 2020-08-04 16:59  | S80 (NYダウ占有T)               | 1     | 2                        |                    | 4200067 |          |
| 2020-08-04 16:59    | BZ40 (NYタウ占有T)              | I     |                          | 2                  | 4200061 |          |
| O 2020-08-04 16:58  | B160 <mark>(NYダウ占有T)</mark> | 1     |                          | 2                  | 4200055 |          |
| 0 2020-08-04 16:03  | B80 (NYダウ占有T)               | 1     |                          | 2                  | 4200049 |          |
| O 2020-08-04 16:58  | S300 (日経225占有T)             | 1     | 2                        |                    | 4200043 |          |
| O 2020-08-04 16:58  | S200 (日経225占有T)             | 1     | 2                        |                    | 4200037 |          |
| O 2020-08-04 16:57  | S100 (日経225占有T)             | 1     | 2                        |                    | 4200031 |          |
| 0 2020-08-04 16:57  | B300 (日経225占有T)             | 1     |                          | 2                  | 4200025 |          |
| O 2020-08-04 16:57  | B200 (日経 4 有工)              | 1     |                          | 2                  | 4200019 | -        |
|                     |                             | 選択    |                          | 閉じる                | 5       |          |
| ループ株365580          | ) (NYダウ占有T                  |       | _                        | i**                | 画面は開き   | 発中のもので   |
| 数量 最大ポジ             | ション数 開始日                    |       | 決済予定損益 3 運用              |                    |         |          |
| 1 2                 | 20-08-04 16                 | :59   | -6,950円 <mark>STC</mark> |                    |         |          |
| ポジション詳細             |                             |       |                          |                    |         |          |
| 商品   売買             | 約定R 約定F                     | 時     | ポジション番号                  | *                  |         |          |
| NYダウ(20<br>年9月)T 売  | 24026 20-08-05              | 12:37 | 4200604                  | NYダウ占有T)           |         |          |
| <sup>リ</sup> ープ株365 | ;                           |       |                          | 売買を停止します。<br>いですか? | 4       | OK キャンセル |
| S80 (NYダウ占4         | 有T)の停止が完                    | 了しま   | した。                      |                    |         |          |

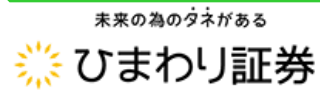

# 5-2.照会(停止)

停止したループ株365は、「運用履歴一覧はこちら」をクリックすることで確認ができます。 運用履歴画面で保有ポジションの欄に「詳細」ボタンが表示されている場合、クリックするこ とで、停止した当該ループ株365に紐づくポジションの確認ができます。保有ポジションの 欄が「-」の場合、停止した当該ループ株365に紐づくポジションはありません。

| THERE FIGURE     SUC 012-08-04 17:00     S240 (NYダウム有T)     1     2     4200073     2020-08-04 16:59     S160 (NYダウム有T)     1     2     4200073     2020-08-04 16:59     S160 (NYダウム有T)     1     2     4200073     2020-08-04 16:59     S160 (NYダウム有T)     1     2     4200037     2020-08-04 16:57     S100 (日経225ム有T)     1     2     4200031     2020-08-04 16:57     S100 (日経225ム有T)     1     2     4200031     2020-08-04 16:57     S100 (日経225ム有T)     1     2     4200031     2020-08-04 16:57     S100 (日経225ム有T)     1     2     4200031     2020-08-04 16:57     S100 (日経225ム有T)     1     2     4200031     2020-08-04 16:57     S00 (日経225ム有T)     1     2     4200031     2020-08-04 16:57     S00 (日経225ム有T)     1     2     4200031     2020-08-04 16:57     S00 (日経225ム有T)     1     2     4200031     2020-08-04 16:57     S00 (日経225ム有T)     1     2     4200031     2     4200031     2     4200031     2     4200031     2     4200031     2     4200031     2     4200031     2     4200031     2     4200031     2     4200031     2     4200031     2     4200031     2     4200031     2     4200031     2     4200031     2     4200031     2     4200031     2     4200031     2     4200031     2     4200031     2     4200031     2     4200031     2     4200031     2     4200031     2     4200031     2     4200031     2     4200031     2     4200031     2     4200031     2     4200031     2     4200031     2     4200031     2     4200031     2     4200031     2     4200031     2     4200031     2     4200031     2     4200031     2     420003     3     420004     420004     420004     420004     420004     420004     420004     420004     420004     420004     420004     420004     420004     420004     420004     420004     420004     420004     420004     420004     420004     420004     420004     420004     420004     420004     420004     420004     420004     420004     420004     420004     420004     420004     420004     420004     420004     42004     42004     42004     42004     42004     42004     42004     42004     42004 | レーフ                                                                                                    | パ株365                                |                                     |                                        |                              |                          |                                                                                                    |                                                                                                    |                                                       |                                                                                  |                                                                               |
|----------------------------------------------------------------------------------------------------|----------------------------------------------------------------------------------------------------|--------------------------------------|-------------------------------------|----------------------------------------|------------------------------|--------------------------|----------------------------------------------------------------------------------------------------|----------------------------------------------------------------------------------------------------|-------------------------------------------------------|----------------------------------------------------------------------------------|-------------------------------------------------------------------------------|
| 管理日時         売買システム名         数量         最大ポジション数(用)         風水ビジション数(用)         風かビジション数(用)         風かビジション数(用)         風かビジション数(用)         風かビジション数(用)         風かビジション数(用)         風かビジション数(用)         風かビジション数(用)         風かビジション数(用)         風かビジション数(用)         風かビジション数(用)         風かビジション数(用)         風かビジション数(用)         風かビジョョン数(用)         風かビジョョン数(用)         風かビジョョン数(用)         風かビジョョン数(用)         風かビジョョン3(用)         風かビジョョン3(用)         風のビジョョン3(用)         風のビジョョン3(用)         風のビリ         ヘーブ休365580(NYダウ占有T)         ロンロション3(用)         ハンション3(用)         ハンション3(用)                                                                                                    | 軍用履歴                                                                                                    | 歴一覧はこちら                              |                                     |                                        |                              |                          |                                                                                                    |                                                                                                    |                                                       |                                                                                  |                                                                               |
| ○ 2020-08-04 17:00       5240 (N/ダウム有T)       1       2       4200079         ○ 2020-08-04 16:59       5160 (N/ダウム有T)       1       2       4200073         ○ 2020-08-04 16:59       B240 (N/ダウム有T)       1       2       4200073         ○ 2020-08-04 16:59       B240 (N/ダウム有T)       1       2       42000055         ○ 2020-08-04 16:58       B160 (N/ダウム有T)       1       2       42000037         ○ 2020-08-04 16:57       S200 (日経225ム有T)       1       2       42000037         ○ 2020-08-04 16:57       B300 (日経225ム有T)       1       2       42000037         ○ 2020-08-04 16:57       B300 (日経225ム有T)       1       2       4200019         ○ 2020-08-04 16:57       B100 (日経225ム有T)       1       2       4200019         ○ 2020-08-04 16:57       B200 (日経225ム有T)       1       2       4200019         ○ 2020-08-04 16:57       B200 (日経225ム有T)       1       2       4200013         ○ 2020-08-04 16:57       B200 (日経225ム有T)       1       2       4200013         ○ 2020-08-04 16:57       B200 (日経225ム有T)       1       2       4200013         ○ 2020-08-04 16:57       B200 (日経25ム有T)       1       2       420004       -6.0         7759:3 580 (NYグウム有T)<                                                                                                    |                                                                                                    | 登録日時                                 |                                     | 売買システム名                                | ž                            | 数量 目                     | 最大ポジション数(売)                                                                                                    | 最大ポジション数(買)                                                                                                    | 開始注文番号                                                |                                                                                  |                                                                               |
| 2020-08-04 16:59       5160 (NYダウム有T)       1       2       4200073         2020-08-04 16:59       8240 (NYダウム有T)       1       2       4200055         2020-08-04 16:58       8160 (NYダウム有T)       1       2       4200055         2020-08-04 16:58       8200 (NYダウム有T)       1       2       4200037         2020-08-04 16:55       5200 (日禄22554可)       1       2       4200037         2020-08-04 16:57       8300 (日禄2254可)       1       2       4200019         2020-08-04 16:57       8300 (日禄2254可)       1       2       4200019         2020-08-04 16:57       8100 (日禄2254可)       1       2       4200019         2020-08-04 16:57       8100 (日禄2254可)       1       2       4200019         2020-08-04 16:58       8100 (日禄2254可)       1       2       4200019         2020-08-04 16:59       8100 (日禄2254可)       1       2       4200019         2020-08-04 16:59       8100 (日禄2254可)       1       2       4200017         2020-08-04 16:59       580 (NYダウム有)       1       2       420004       46         1       2       20-08-04 16:59       5.500F       1       1       2       42024       20-08-05 12:37       420664                                                                                                    | 0 2                                                                                                    | 2020-08-04 17                        | :00 9                               | S240 (NYダウ占有1                          | Г)                           | 1                        | 2                                                                                                    |                                                                                                    | 4200079                                               | <b>^</b>                                                                         |                                                                               |
| ○       2020-08-04 16:59       8240 (NYダウム有T)       1       2       4200061         ○       2020-08-04 16:58       8160 (NYダウム有T)       1       2       4200055         ○       2020-08-04 16:58       8200 (DE%225占有T)       1       2       4200037         ○       2020-08-04 16:57       5100 (DE%225占有T)       1       2       4200031         ○       2020-08-04 16:57       8100 (DE%225占有T)       1       2       4200019         ○       2020-08-04 16:57       8100 (DE%225占有T)       1       2       4200019         ○       2020-08-04 16:57       8100 (DE%225占有T)       1       2       4200019         ○       2020-08-04 16:57       8100 (DE%225占有T)       1       2       4200013         #IRIRIZEG1ポンジンス         #IRIRIZEG1ポンジンス         #IRIRIZEG1ポンジンス         #Aty 2000 R         ***********************************                                                                                                    | 0 2                                                                                                    | 2020-08-04 16                        | 59 9                                | S160 (NYダウ占有T                          | Г)                           | 1                        | 2                                                                                                    |                                                                                                    | 4200073                                               |                                                                                  |                                                                               |
| ○         2020-08-04 16:58         B160 (NYダウム有T)         1         2         4200055           ○         2020-08-04 16:03         B80 (NYダウム有T)         1         2         4200049           ○         2020-08-04 16:57         S100 (日経225点有T)         1         2         4200031           ○         2020-08-04 16:57         S100 (日経225点有T)         1         2         4200025           ○         2020-08-04 16:57         B300 (日経225点有T)         1         2         4200019           ○         2020-08-04 16:57         B200 (日経225点有T)         1         2         4200013           ○         2020-08-04 16:57         B200 (日経225点有T)         1         2         4200013           ○         2020-08-04 16:57         B200 (日経225点有T)         1         2         4200013           ○         2020-08-04 16:59         B100 (日経25:547)         1         2         4200013           ○         2020-08-04 16:59         -6,95087          N/×         N/×         N/×           N/×         2         20-08-05 12:37         420004         -6,99087           N/×         5         5         0202-08-05 12:37         420004           084         5.59         20-08-05 12:                                                                                                    | 0 2                                                                                                    | 2020-08-04 16                        | 59 E                                | B240 (NYダウ占有1                          | Г)                           | 1                        |                                                                                                    | 2                                                                                                    | 4200061                                               |                                                                                  |                                                                               |
| ○       2020-08-04 16:03       B80 (NYダウム有下)       1       2       4200049         ○       2020-08-04 16:55       S200 (日経225占有下)       1       2       4200031         ○       2020-08-04 16:57       B300 (日経225占有下)       1       2       4200019         ○       2020-08-04 16:57       B300 (日経225占有下)       1       2       4200019         ○       2020-08-04 16:57       B200 (日経225占有下)       1       2       4200013         ○       2020-08-04 16:57       B200 (日経225占有下)       1       2       4200013         ○       2020-08-04 16:57       B200 (日経225占有下)       1       2       4200013         ○       2020-08-04 16:59       B100 (日経225占有下)       1       2       4200013         ●       ●       ●       ●       ●       ●       ●       ●       ●       ●       ●       ●       ●       ●       ●       ●       ●       ●       ●       ●       ●       ●       ●       ●       ●       ●       ●       ●       ●       ●       ●       ●       ●       ●       ●       ●       ●       ●       ●       ●       ●       ●       ●       ●       ●       ●                                                                                                    | 0 2                                                                                                    | 2020-08-04 16                        | 5:58 E                              | B160 (NYダウ占有T                          | Г)                           | 1                        |                                                                                                    | 2                                                                                                    | 4200055                                               |                                                                                  |                                                                               |
| <ul> <li>2020-08-04 16:55 \$200 (日経225占有T) 1 2 4200037</li> <li>2020-08-04 16:57 \$100 (日経225占有T) 1 2 4200013</li> <li>2020-08-04 16:57 \$200 (日経225占有T) 1 2 4200019</li> <li>2020-08-04 16:57 \$200 (日経225占有T) 1 2 4200013</li> <li>2020-08-04 16:57 \$200 (日経225占有T) 1 2 4200013</li> <li>2020-08-04 16:57 \$200 (日経225占有T) 1 2 4200013</li> <li>2020-08-04 16:57 \$200 (日経225占有T) 1 2 4200013</li> <li>2020-08-04 16:57 \$200 (日経225占有T) 1 2 4200013</li> <li>2020-08-04 16:59 \$200 (日経225占有T) 1 2 4200013</li> <li>2020-08-04 16:59 \$200 (日経225 由 1 500 (日経225 h 1 500 (日経225 h 1 1 2 100 (日 1 1 1 54 4 19572 h 1 2 100 (1 1 1 1 1 1 1 1 1 1 1 1 1 1 1 1 1</li></ul>                                                                                                    | 0 2                                                                                                    | 2020-08-04 16                        | 5:03                                | B80 (NYダウ占有T                           | )                            | 1                        |                                                                                                    | 2                                                                                                    | 4200049                                               |                                                                                  |                                                                               |
| ○ 2020-08-04 16:57       S100 (日経225点有下)       1       2       4200031         ○ 2020-08-04 16:57       B200 (日経225点有下)       1       2       4200019         ○ 2020-08-04 16:57       B200 (日経225点有下)       1       2       4200019         ○ 2020-08-04 16:03       B100 (日経225点有下)       1       2       4200019         ○ 2020-08-04 16:03       B100 (日経225点有下)       1       2       4200019         ○ 2020-08-04 16:03       B100 (日経225点有下)       1       2       4200019         ○ 2020-08-04 16:03       B100 (日経225点有下)       1       -       7         ○ 2020-08-04 16:03       B100 (日経225点有下)       1       -       7         ○ 2020-08-04 16:59       S80 (NYダウとので)       -       7       7       7         ○ 2020-08-04 16:59       S80 (NYダウとので)       -       7       7       7       7       7       7       7       7       7       7       7       7       7       7       7       7       7       7       7       7       7       7       7       7       7       7       7       7       7       7       7       7       7       7       7       7       7       7       7       7 </td <td>0 2</td> <td>2020-08-04 16</td> <td>58 S</td> <td>5200 (日経225占有</td> <td>т)</td> <td>1</td> <td>2</td> <td></td> <td>4200037</td> <td></td> <td></td>                                                                                                    | 0 2                                                                                                    | 2020-08-04 16                        | 58 S                                | 5200 (日経225占有                          | т)                           | 1                        | 2                                                                                                    |                                                                                                    | 4200037                                               |                                                                                  |                                                                               |
| ○       2020-08-04 16:57       B300 (日経225占有T)       1       2       4200025         ○       2020-08-04 16:57       B200 (日経225占有T)       1       2       4200019         ○       2020-08-04 16:03       B100 (日経225占有T)       1       2       4200013 <b>健用限歴保有ポジション</b> ループ株365580 (NYダウ占有T)         2020/14         **決済予定規量は上20         **決済予定規量は上20         ***********************************                                                                                                    | 0 2                                                                                                    | 2020-08-04 16                        | 57 S                                | 5100 (日経225占有                          | т)                           | 1                        | 2                                                                                                    |                                                                                                    | 4200031                                               |                                                                                  |                                                                               |
| 2020-08-04 16:57 B200 (日経225占有T) 1       2       4200019         2020-08-04 16:03 B100 (日経225占有T) 1       2       4200013         第用院歴保有ポジション<br>ループ株3655880(NYダウ占有T)         2       20-08-04 16:59       -0,950円         *決得予定提望<br>1 2 20-08-04 16:59 -0,950円         *決得予定提望<br>1 2 20-08-04 16:59 -0,950円         *注決予定提望<br>1 2 20-08-04 16:59 -0,950円         *注決予定提望<br>1 2 20-08-04 16:59 -0,950円         *注学予定提望<br>1 2 20-08-04 16:59 -0,950円         *注学予定提望<br>1 2 20-08-05 12:27 4200604 -6,6         *注学予定提述<br>1 2 20-08-05 12:27 4200604 -6,6         *注学予定提述<br>1 2 20-08-05 12:27 4200604 -6,6         *注学予定提述<br>1 2 2 0-08-05 12:27 4200604 -6,6         *注学 2 年間の<br>1 2 2 0-08-05 12:27 4200604 -6,6         *注学 2 年間の<br>1 2 2 0-08-05 12:27 4200604 -6,6         *注学 2 年間の<br>1 2 2 0-08-05 12:27 4200604 -6,6         *注意<br>1 2 2 0-08-05 12:27 4200604 -6,6         *注意<br>1 2 2 0-08-05 12:27 4200604 -6,6         *注意<br>1 2 2 0-08-05 12:27 4200607<br>2020-08-03 16:33 4195786         -08-04 16:59 580 (NYダウ占有T) 1 2 2 2 200-08-03 16:33 4195786         -07-31 11:39 5160 (NYダウ占有T) 1 2 - 2020-08-03 16:34 4195723         -07-31 11:39 5160 (NYダウ占有T) 1 2 - 2020-08-03 16:34 4195723         -07-31 11:39 5                                                                                                    | 0 2                                                                                                    | 2020-08-04 16                        | 57 E                                | 3300 (日経225占有                          | т)                           | 1                        |                                                                                                    | 2                                                                                                    | 4200025                                               |                                                                                  |                                                                               |
| 2020-08-04 16:03 B100 (日経225占有T) 1       2       420013         第用配歴保有ボジション         2020-08-04 16:03 B100 (日経225占有T)         20201         第次         第二日のみ気示         空間日時       売買システム名       数量       最大ボジション数(売)       最大ボジション       2       200-08-03 16:33       41957263         1 2       2020-08-03 16:34       4195723         08-04 16:59       5       2020-08-03 16:34       4195723         1       2                                                                                                    | 0 2                                                                                                    | 2020-08-04 16                        | 5:57 E                              | 3200 (日経225占有                          | т)                           | 1                        |                                                                                                    | 2                                                                                                    | 4200019                                               |                                                                                  |                                                                               |
| 確用         確用         確用         につて株365580(NYダウ占有T)         2020/1           シェロション         シェロション <td></td> <td>2020 09 04 14</td> <td></td> <td></td> <td>т)</td> <td>1</td> <td></td> <td>2</td> <td>4200013</td> <td></td> <td></td>                                                                                                    |                                                                                                    | 2020 09 04 14                        |                                     |                                        | т)                           | 1                        |                                                                                                    | 2                                                                                                    | 4200013                                               |                                                                                  |                                                                               |
| 確認       注意       注意       <                                                                                                    | 0 2                                                                                                    | 2020-00-04 10                        | 5:U3 E                              | 5100 (日程225日有                          | ')<br>译                      | 星択                       | 運用履歴保                                                                                                    | ー<br>有ポジション<br>365S80(NYダウロ                                                                                                    | 与有T)                                                  |                                                                                  | 2020/11                                                                       |
| 登録日時         売買システム名         数量         最大ボジション数(売)         最大ボジション数         保有ボジション         日時         開始注文番           -08-04 16:59         S80 (NYダウ占有T)         1         2         詳細         2020-11-04 11:54         4200067           -08-03 11:28         B100 (日経225)         1         5         -         2020-08-03 16:33         4195786           -07-31 11:39         S240 (NYダウ占有T)         1         2         -         2020-08-03 16:34         4195716           -07-31 11:39         S160 (NYダウ占有T)         1         2         -         2020-08-03 16:34         4195716                                                                                                    | 0 2                                                                                                    | 2020-02-04 10                        | 5:03 E                              | 5100 (D#£223 <b>D</b> <sup>4</sup> )   | ")<br>译                      | 1<br>崔択                  | 連用履歴保<br>ループ株<br>1<br>ポジショ<br>888<br>NYダウ(20<br>年9月)T                                                                 | <ul> <li>有ポジション</li> <li>365S80(NYダウロ</li> <li>2 20-08-04 163</li> <li>ン詳細</li> <li>売買 約定価格</li> <li>売 24026</li> </ul>                                                                                                    |                                                       | ※決<br>ポジション<br>42006(                                                            | 2020/1<br>斉予定損益は上記の<br><del>番号 決</del> 済<br>04 -6,5                           |
| -08-04 16:59       S80 (NYダウ占有T)       1       2       詳細       2020-11-04 11:54       4200067         -08-03 11:28       B100 (日経225)       1       5       -       2020-08-03 16:33       4195786         -07-31 11:39       S240 (NYダウ占有T)       1       2       -       2020-08-03 16:34       4195723         -07-31 11:39       S160 (NYダウ占有T)       1       2       -       2020-08-03 16:34       4195716                                                                                                    | ② 2                                                                                                    | 用のみ表示                                | 5:03 E                              | 5100 (D#2235)                          | ")                           | 1<br>崔択                  | 運用履歴保<br>ループ株:<br>3<br>1<br>ポジショ<br>6品<br>NYダウ(20<br>年9月)T                                                            | 有ポジション<br>365S80(NYダウロ<br>2 20-08-04 16:                                                                                                    |                                                       | ※決<br><b>ポジション</b><br>42006                                                      | 2020/1<br>斉予定損益は上記の<br>番号 決済<br>04 -6,1                                       |
| -08-03 11:28 B100 (日経225) 1 5 - 2020-08-03 16:33 4195786<br>-07-31 11:39 S240 (NYダウ占有T) 1 2 - 2020-08-03 16:34 4195723<br>-07-31 11:39 S160 (NYダウ占有T) 1 2 - <b>2</b> 020-08-03 16:34 4195716                                                                                                    | ○ 2<br><b>夜陸</b><br>音過去運時                                                                                                    | 用のみ表示                                | 売買シ                                 | 2000(日曜223日有                           | ")<br>達<br>数量                | 1                        | <ul> <li>運用履歴保</li> <li>ループ株:</li> <li>数量</li> <li>1</li> <li>ポジショ</li> <li>廠品</li> <li>NYダウ(20<br/>年9月)T</li> </ul>  | 有ポジション<br>365580(NYダウロ<br>2 20-08-04 16:<br>ン詳細<br>売 <u>同 約定価格</u><br>売 24026 2<br>ション <sup>英</sup> 2 保有ポジ                                                                                                    | 大済予定損益<br>59 -6,950円<br>約定日時<br>20-08-05 12:37<br>ション | ※決<br><b>ポジション</b><br>42006                                                      | 2020/11<br>斉予定損益は上記の<br>番号 決済<br>04 -6,9<br>開始注文番号                            |
| -07-31 11:39 S240 (NYダウ占有T) 1 2 - 2020-08-03 16:34 4195723<br>-07-31 11:39 S160 (NYダウ占有T) 1 2 - 2020-08-03 16:34 4195716                                                                                                    | ○ 2<br><b>覆胚</b><br>斎過去運<br>登録日時<br>-08-04 1                                                                                                    | 用のみ表示<br>16:59 S                     | 売買シ<br>580 (NY                      | >ステム名<br>Yダウ占有T)                       | ")<br>達<br>数量<br>1           | 1<br>崔沢<br>最大ポジ:         | 運用履歴保       ループ株:       数量       1       ポジショ:       施品       NYダウ(20)       年9月)T                                    | 有ポジション<br>365580(NYダウロ<br>2 20-08-04 16:<br>シ詳細<br>売買 約定価格<br>売 24026 2<br>ション型 2 保有ポジ<br>詳                                                                                                    |                                                       | *決<br>ポジション<br>420060<br>二日時<br>1-04 11:5-                                       | 2020/11<br>斉予定損益は上記の<br>34 -6,5<br>開始注文番<br>4 4200067                         |
| -07-31 11:39 S160 (NY夕ウ占有T) 1 2 - 2020-08-03 16:34 4195716                                                                                                    | ○ 2           復歴           済過去運           登録日時           08-03 1                                                                                                    | J用のみ表示<br>16:59 S<br>11:28           | 売買シ<br>580 (NY<br>B100 (            | >ステム名<br>Yダウ占有T)<br>(日経225)            | ")<br>達<br>数量<br>1<br>1      | 1                        | <ul> <li>運用履歴保</li> <li>ループ株:</li> <li>数量</li> <li>1</li> <li>ポジショ</li> <li>第8日</li> <li>NYダウ(20<br/>年9月)T</li> </ul> | 有ポジション<br>365580(NYダウロ<br>2 20-08-0416:<br>2 20-08-0416:<br>2 2 2 2 2 2 2 2 2 2 2 2 2 2 2 2 2 2 2 | ま有T)                                                  | ※決<br>ポジション<br>42006<br>に日時<br>1-04 11:5-<br>08-03 16:3:                         | 2020/11<br>斉予定損益(よ上記の<br>番号 決済<br>14 -6,5<br>開始注文番4<br>4 4200067<br>3 4195786 |
|                                                                                                    | ② 2     ③     ③     ②     ③     ③     ③     ③     ③     ③     ③     ③     ⑤     ③     ⑤     ③     ⑤     ⑤     ⑤     ⑤     ⑤     ⑤     ⑤     ⑤     ⑤     ⑤     ⑤     ⑤     ⑤     ⑤     ⑤     ⑤     ⑤     ⑤     ⑤     ⑤     ⑤     ⑤     ⑤     ⑤     ⑤     ⑤     ⑤     ⑤     ⑤     ⑤     ⑤     ⑤     ⑤     ⑤     ⑤     ⑤     ⑤     ⑤     ⑤     ⑤     ⑤     ⑤     ⑤     ⑤     ⑤     ⑤     ⑤     ⑤     ⑥     ⑥     ⑥     ⑤     ⑦     ⑥     ⑥     ⑥     ⑦     ⑦     ⑦     ⑦     ⑦     ⑦     ⑦     ⑦     ⑦     ⑦     ⑦     ⑦     ⑦     ⑦     ⑦     ⑦     ⑦     ⑦     ⑦     ⑦     ⑦     ⑦     ⑦     ⑦     ⑦     ⑦     ⑦     ⑦     ⑦     ⑦     ⑦     ⑦     ⑦     ⑦     ⑦     ⑦     ⑦     ⑦     ⑦     ⑦     ⑦     ⑦     ⑦     ⑦     ⑦     ⑦     ⑦     ⑦     ⑦     ⑦     ⑦     ⑦     ⑦     ⑦     ⑦     ⑦     ⑦     ⑦     ⑦     ⑦     ⑦     ⑦     ⑦     ⑦     ⑦     ⑦     ⑦     ⑦     ⑦     ⑦     ⑦     ⑦     ⑦     ⑦     ⑦     ⑦     ⑦     ⑦     ⑦     ⑦     ⑦     ⑦     ⑦     ⑦     ⑦     ⑦     ⑦     ⑦     ⑦     ⑦     ⑦     ⑦     ⑦     ⑦     ⑦     ⑦     ⑦     ⑦     ⑦     ⑦     ⑦     ⑦     ⑦     ⑦     ⑦     ⑦     ⑦     ⑦     ⑦     ⑦     ⑦     ⑦     ⑦     ⑦     ⑦     ⑦     ⑦     ⑦     ⑦     ⑦     ⑦     ⑦     ⑦     ⑦     ⑦     ⑦     ⑦     ⑦     ⑦     ⑦     ⑦     ⑦     ⑦     ⑦     ⑦     ⑦     ⑦     ⑦     ⑦     ⑦     ⑦     ⑦     ⑦     ⑦     ⑦     ⑦     ⑦     ⑦     ⑦     ⑦     ⑦     ⑦     ⑦     ⑦     ⑦     ⑦     ⑦     ⑦     ⑦     ⑦     ⑦     ⑦     ⑦     ⑦     ⑦     ⑦     ⑦     ⑦     ⑦     ⑦     ⑦     ⑦     ⑦     ⑦     ⑦     ⑦     ⑦     ⑦     ⑦     ⑦     ⑦     ⑦     ⑦     ⑦     ⑦     ⑦     ⑦     ⑦     ⑦     ⑦     ⑦     ⑦     ⑦     ⑦     ⑦     ⑦     ⑦     ⑦     ⑦     ⑦     ⑦     ⑦     ⑦     ⑦     ⑦     ⑦     ⑦     ⑦     ⑦     ⑦     ⑦     ⑦     ⑦     ⑦     ⑦     ⑦     ⑦     ⑦     ⑦     ⑦     ⑦     ⑦     ⑦     ⑦     ⑦     ⑦     ⑦     ⑦     ⑦     ⑦     ⑦     ⑦     ⑦     ⑦     ⑦     ⑦     ⑦     ⑦     ⑦     ⑦     ⑦     ⑦     ⑦     ⑦     ⑦     ⑦     ⑦     ⑦     ⑦     ⑦     ⑦     ⑦     ⑦     ⑦     ⑦     ⑦     ⑦     ⑦     ⑦     ⑦     ⑦     ⑦     ⑦     ⑦     ⑦     ⑦     ⑦     ⑦ | 用のみ表示<br>16:59 S<br>11:28<br>11:39 S | 売買シ<br>580 (NY<br>B100 (<br>240 (N' | ンステム名<br>Yダウ占有T)<br>(日経225)<br>Yダウ占有T) | ")<br>達<br>数量<br>1<br>1<br>1 | 1<br><u>崔</u> 沢<br>最大ポジ: | 運用履歴保       ループ株:       数量       1       ポジション       NYダウ(20<br>年9月)T       ション数(売)       最大ポジ       2       2        | 有ポジション<br>365580(NYダウロ<br>2 20-08-0416<br>シ<br>詳細<br>売買 約定価格<br>売 24026 2<br>ション数 2 保有ポジ<br>手<br>5                                                                                                    |                                                       | **決<br><b>ポジション</b><br>420060<br>日時<br>11-04 11:5-<br>18-03 16:3-<br>18-03 16:3- | 2020/11<br>斉予定損益は上記の                                                          |

#### ※画面は開発中のものです

# ▶ループ株365のよくあるお問い合わせはこちら

※決済画面の予定損益は目安額であり、確定する損益を保証するものではありません。

くりっく株365取引システム 操作マニュアル

# 5.ループ株365

### 5-3.ランキング

ループ株365 [ランキング]

をクリックすると、ループ株365のランキング メインメニューから が別ウィンドで展開されます。「現資金で可能な分のみ」のチェックが入っている状態では、 ランキングの最低必要資金が現在の新規注文可能額以内のループ株365が表示されま す。

各プルダウンから条件を選択することで、ランキングを絞ることも可能です。

表示されているランキングにおいては、確認したい行をクリックすることで、損益曲線やトレー ド回数などが確認でき、注文も可能です。

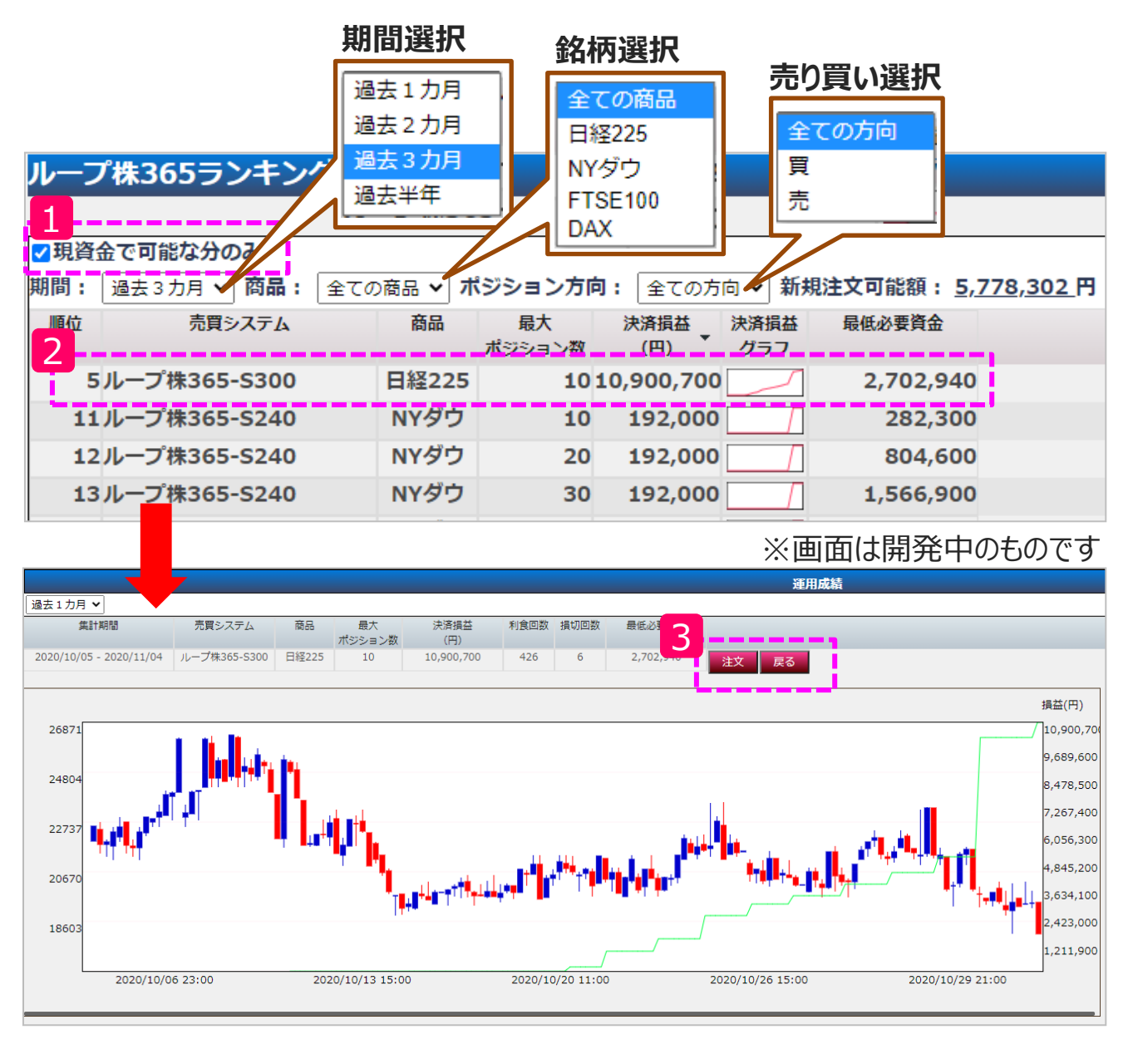

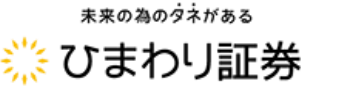

くりっく株365取引システム 操作マニュアル

# 6.口座状況

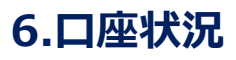

| メインメ   | ニューから     | 口座状況        | をクリックしる | ます。         |            |             |
|--------|-----------|-------------|---------|-------------|------------|-------------|
| 📃 口座状況 |           |             |         |             |            |             |
| ſ      | 口座資産      | 239,247,947 | 預り評価残高  | 239,748,213 | ロスカット値     | 365,000     |
| Ŧ      | 未実現合計     | 500,000     | 注文中証拠金  | 12,930,000  | 両建相殺証拠金    | 980,000     |
| Ŧ      | 未実現スポット   | 500,000     | 出金依頼額   | 148,383     | 新規注文可能額    | 226,304,830 |
| Ŧ      | 未実現金利/配当相 | 当額 0        |         |             |            |             |
| Ŧ      | 未実現入金     | 0           |         |             |            |             |
|        | 平価損益      | 266         | 有効証拠金   | 239,599,830 |            |             |
|        | スポット      | 98,370      | 取引証拠金   | 365,000     |            |             |
| ź      | 金利/配当相当額  | -96,148     | 返還可能額   | 226,167,608 | 口座維持率(%)   | 65,643.78   |
| 12     | 央済予定手数料   | 1,956       | 不足額     | 0           | 実効レバレッジ(倍) | 0.04        |

**未実現合計**:「未実現スポット」と「未実現金利/配当相当額」、「未実現入金」の合計額です。決済日の受渡し完了後に口座資産へ反映されます。

決済予定手数料:保有中のポジションを決済する際に必要となる手数料(税込)です。

出金依頼額:出金を依頼されている金額と確定分の取引手数料及び投資助言報酬の合計額です。翌営業日に口座資産に反映されます。

**有効証拠金**:預かり評価残高-出金依頼額です。※有効証拠金がロスカット値を下回ると ロスカット(全ポジションの自動決済)が執行されます

返還可能額:「預り評価残高」--「取引証拠金」--「注文中証拠金」--「出金依頼額」と、 「口座資産」のうち、少ない方の金額です。

不足額:口座残高に不足が発生している場合に金額が表示されます。

**口座維持率(%)**:「有効証拠金」÷「取引証拠金」。実質的な預託資金のうち、取引に 必要な証拠金額の割合です。数字が大きいほど口座資産にゆとりのある運用です。

実効レバレッジ(倍):総取引金額÷「有効証拠金」。お取引中の代金の総額に対して、 口座の実質的な預託額を倍率で表した数値。数字が小さいほどリスクを抑えた運用です。

# 7.各種帳票

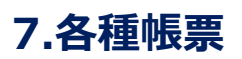

メインメニューから

各種帳票をクリックし、取得したい帳票をクリックしてください。

|   | 各種帳票      |           |             |                      |  |  |  |  |  |  |
|---|-----------|-----------|-------------|----------------------|--|--|--|--|--|--|
|   | 注文履歷明細    | 約定取引明細    | 入出金明細       | 金利/配当相当額明細           |  |  |  |  |  |  |
| 2 | 月間取引残高報告書 | 金融商品取引報告書 | 金融商品取引年間報告書 | 証拠金残高・未決済ポジショ<br>ン状況 |  |  |  |  |  |  |

1

対象期間を任意に選択して呼び出すことができる明細です。CSV形式でダウンロード できる「データ出力」と印刷用の「レポート呼出」を選択できます。

| レポート:注文履歴明細 |         |        |          |       |         |       |        |      |      |    |
|-------------|---------|--------|----------|-------|---------|-------|--------|------|------|----|
| 取引区分        |         |        |          |       |         |       |        |      |      |    |
| ~~ ~~       |         |        |          | ,r    |         |       |        |      | Au - |    |
| 注义初次        |         | 待機 □約正 | E U-E010 |       | 日時を指定する | 5 □刈家 | 日時(こ約定 | 等日時を | 言める  |    |
| 対象日時        | 年年      | 月      |          | 時     | 分 ~     | _年    | _月     | 日    | 時    | _分 |
| 指数名         | 全ての指数 🗸 | ]      |          |       |         |       |        |      |      |    |
| データは        | はカーレポー  | 卜呼出名   | 種帳票メニ    | ューに戻る | 5       |       |        |      |      |    |

2 対象月および対象日を任意に選択して呼び出すことができる明細です。印刷用の「レ ポート呼出」のみとなります。確定申告に用いる「金融商品取引年間報告書」は、入 力した日までの1年間のお取引を対象にして作成されます。

| レポート:金融商品取引年間報告書   |                                                                                |  |  |  |  |  |  |  |
|--------------------|--------------------------------------------------------------------------------|--|--|--|--|--|--|--|
| 年末日                | 2020年01月01日 ~ 2020年 12月 31日                                                    |  |  |  |  |  |  |  |
| ご注意                | 入力日を末日とした1年間のお取引を対象に<br>ご注意報告書が作成されます。(個人のお客様が確定申告に使用される際は、前年の12月31日をご入力ください)。 |  |  |  |  |  |  |  |
| レポート呼出 各種帳票メニューに戻る |                                                                                |  |  |  |  |  |  |  |

\*\*の為のダネがある

# 8.お知らせ

| 8 | 8.お知らせ    |            |           |           |        |  |  |  |  |
|---|-----------|------------|-----------|-----------|--------|--|--|--|--|
|   | メインメニューから | お知らせ       | をクリックします。 |           |        |  |  |  |  |
|   | お知らせ      |            |           |           |        |  |  |  |  |
|   | お知らせ一覧    | 取引所からのお知らせ | 相場データ     | 運用力レンダー照会 | 商品情報照会 |  |  |  |  |

お知らせ一覧:ひまわり証券からのお知らせが掲載されています。

取引所からのお知らせ:東京金融取引所からのお知らせが掲載されています。

**相場データ**:前日の4本値および金利・配当相当額、出来高などが確認できます。 ※日付を指定して過去分を検索できます。

**運用カレンダー照会**:当日の保有ポジションに対して予定されている金利・配当相当額 が確認できます。※日付を指定して過去分を検索できます。

**商品情報照会**:各銘柄ごとの1枚に対する現在必要な取引証拠金や取引単位などが 確認できます。※日付を指定して過去分を検索できます。

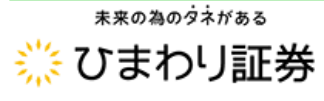

# 9.ニュース

# 9.ニュース

メインメニューから ニュース をクリックすると、ひまわり証券に口座をお持ちのお客様の みが閲覧できるマーケットニュースやマーケットレポートの閲覧および株価指数に特化した マーケット動画の視聴が可能です。

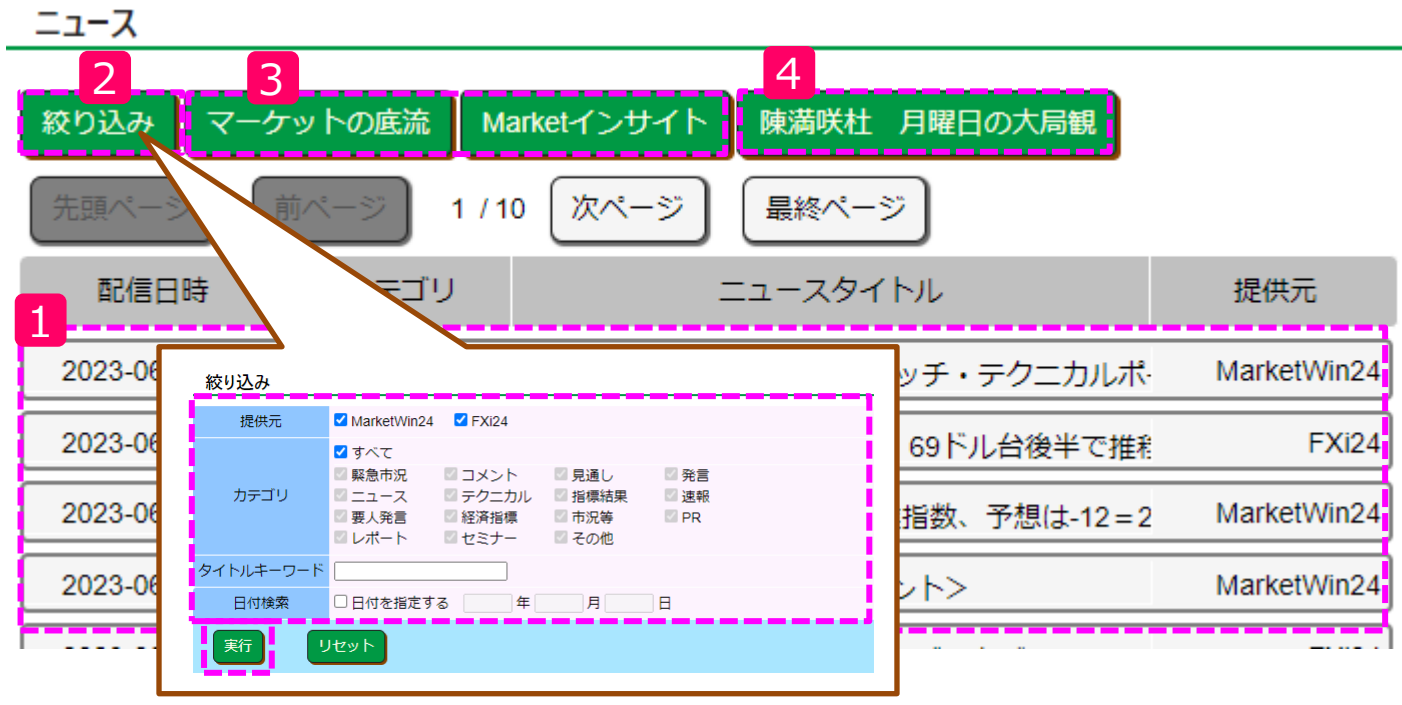

※提供元およびカテゴリでの絞り込みができます。

- 1 リアルタイムのマーケットニュースが閲覧できます。タイトルをクリックすることで、ニュー スの本文を確認できます。
- 2 過去のニュースを日付を指定して振り返ることができます。
- 3 異なる2種類のマーケットレポートを閲覧することができます。「マーケットの底流」は 毎日更新、「Marketインサイト」は月水金の更新です。
- 4 毎週月曜に配信されるマーケット解説動画です。世界の株式市場(日経平均株価・NYダウ・DAX®・FTSE)を中心に、チャート分析で一週間の値動きを解説しています。

### 10-1.アカウント設定

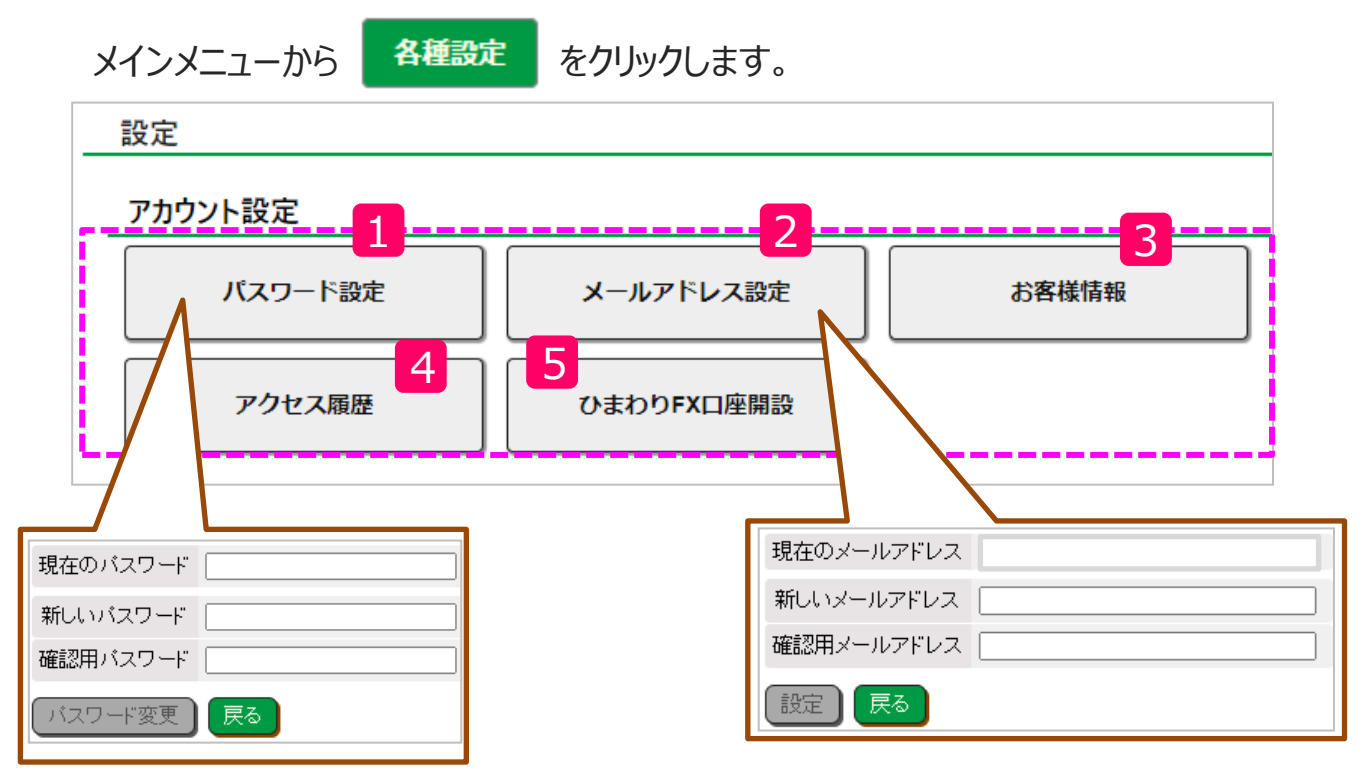

### 1 パスワード設定

項目の入力を終えたら「パスワード変更」ボタンをクリックして変更します。

#### 2 メールアドレス設定

項目の入力を終えたら「設定」ボタンをクリックして変更します。

### 3 お客様情報

お客様のご住所、連絡先、メールアドレス、出金先口座等が確認できます。

# 4 アクセス履歴

お客様がいつログインし、いつログアウトを行ったのかを確認できます。

### 5 ひまわりFX口座開設

ひまわりFXの口座を開設することができます。

# 10-2.システム設定

■レイアウト設定

メインメニューから

各種設定

をクリックします。

メイン画面に表示されている「価格情報、ポジション一覧、注文中明細」の表示順 序を変更できます。

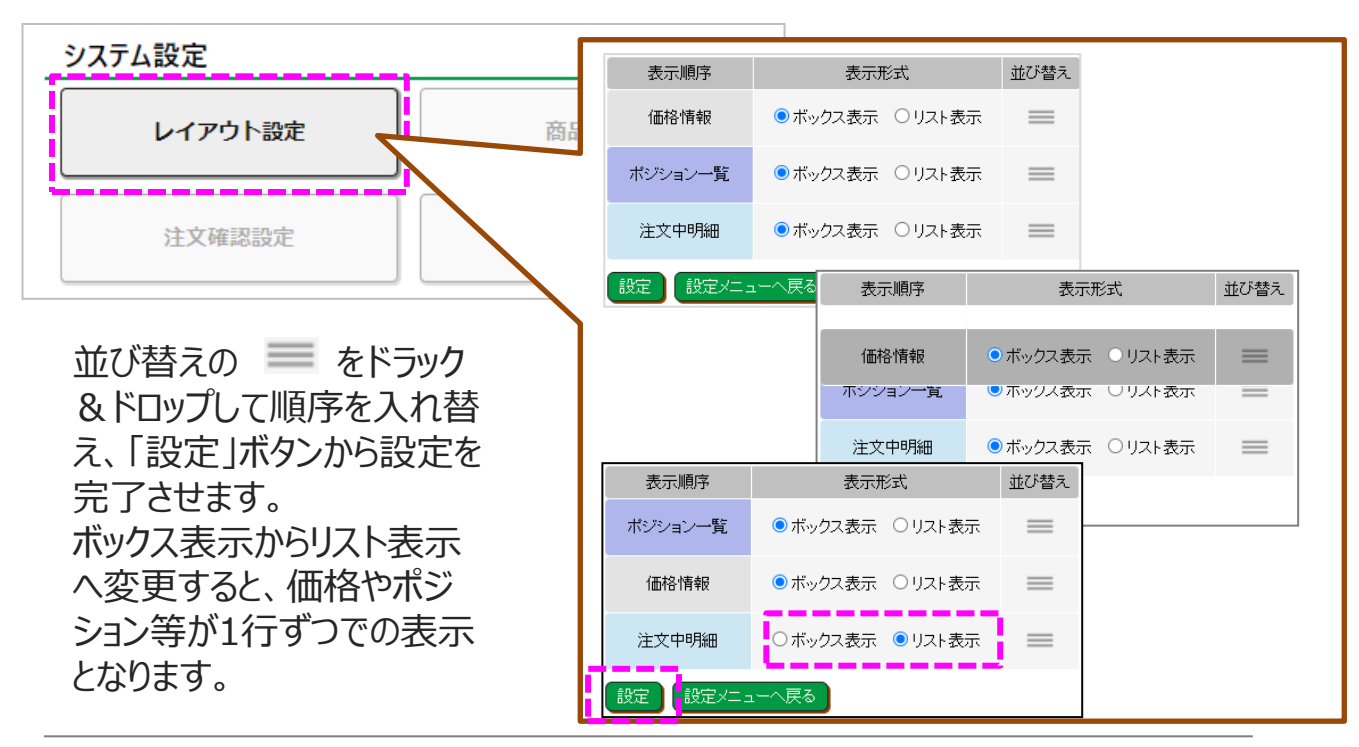

変更前

変更後

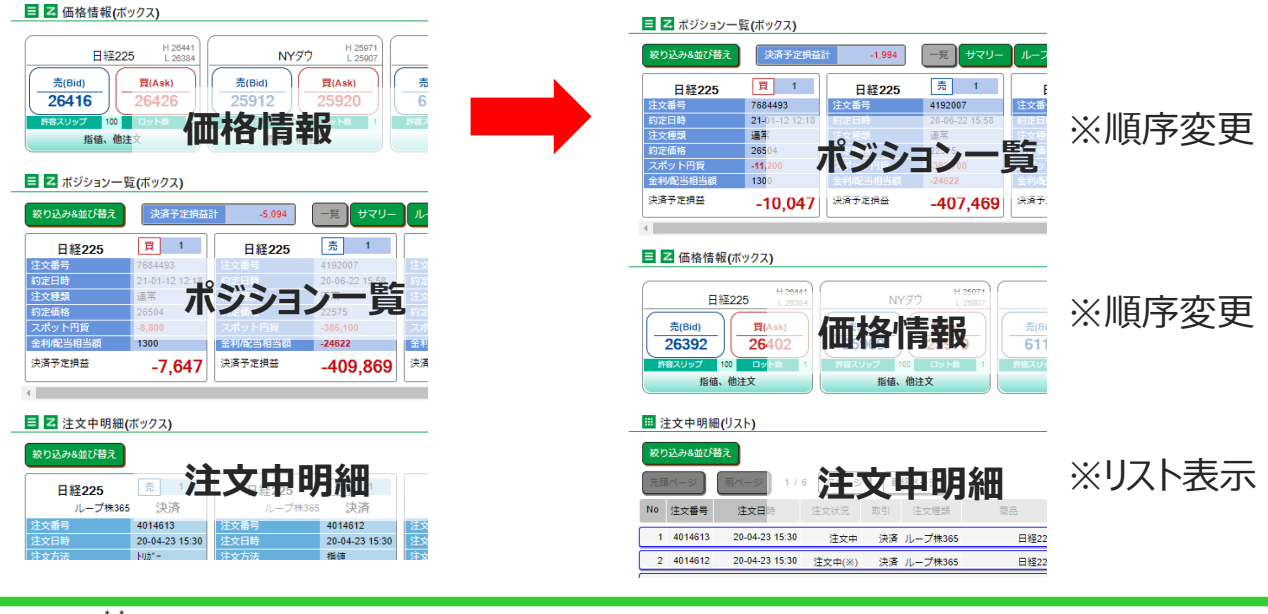

\*\*の為のダネがある

くりっく株365取引システム 操作マニュアル

# 10-2.システム設定

メインメニューから

をクリックします。

### ■商品設定

メイン画面における表示設定を変更できます。 各商品を非表示にする際には図のチェック

各種設定

を外します。

また、「注文ロット数」とは、新規注文を行 う際にデフォルトで設定されているロット数の 初期値です。許容スリップも同じように初期 値を変更できます。

商品の並び替えには ■ をドラック&ドロッ プして順序を入れ替え、「設定」ボタンから 設定を完了させます。

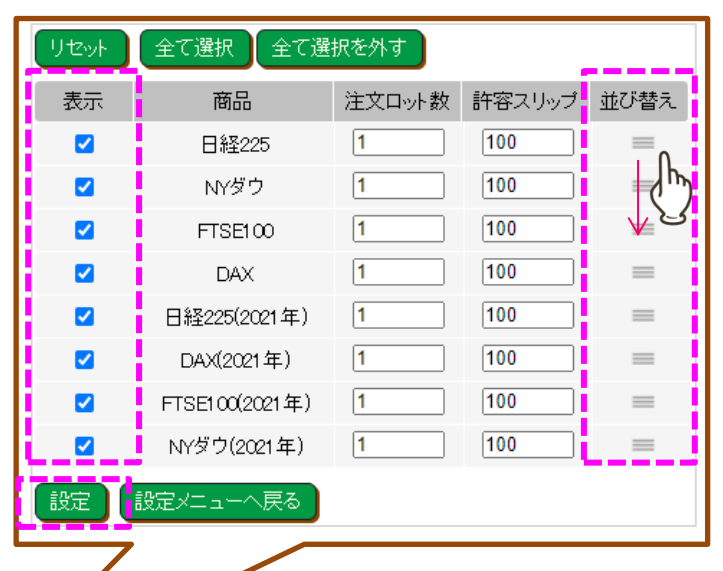

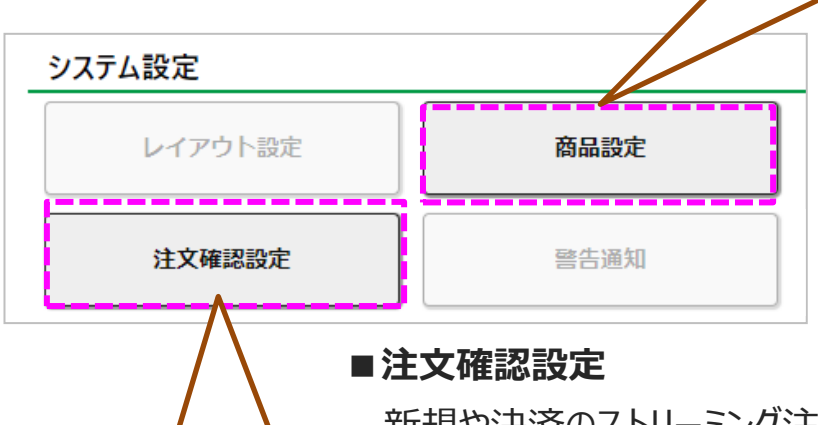

新規や決済のストリーミング注文を発注する際には、必ず確認 画面が表示されます。当該確認画面を経由せず直接発注さ れたい方は、「表示しない」にマーキングし、「設定」ボタンから設 定を完了させます。

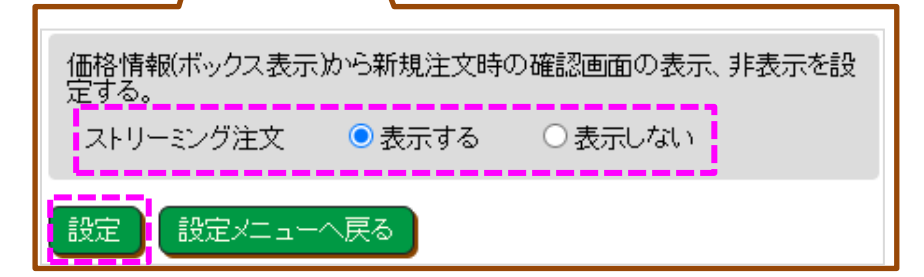

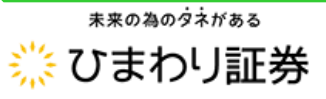

# 10-2.システム設定

メインメニューから 各種設定 をクリックします。

### ■警告通知

設定した実行レバレッジや口座維持率に達した場合、お取引画面内に警告通知を表示させる設定です。警告を表示させる時は、チェックを入れ、値を入力し、「設定」ボタンから設定を完了させます。

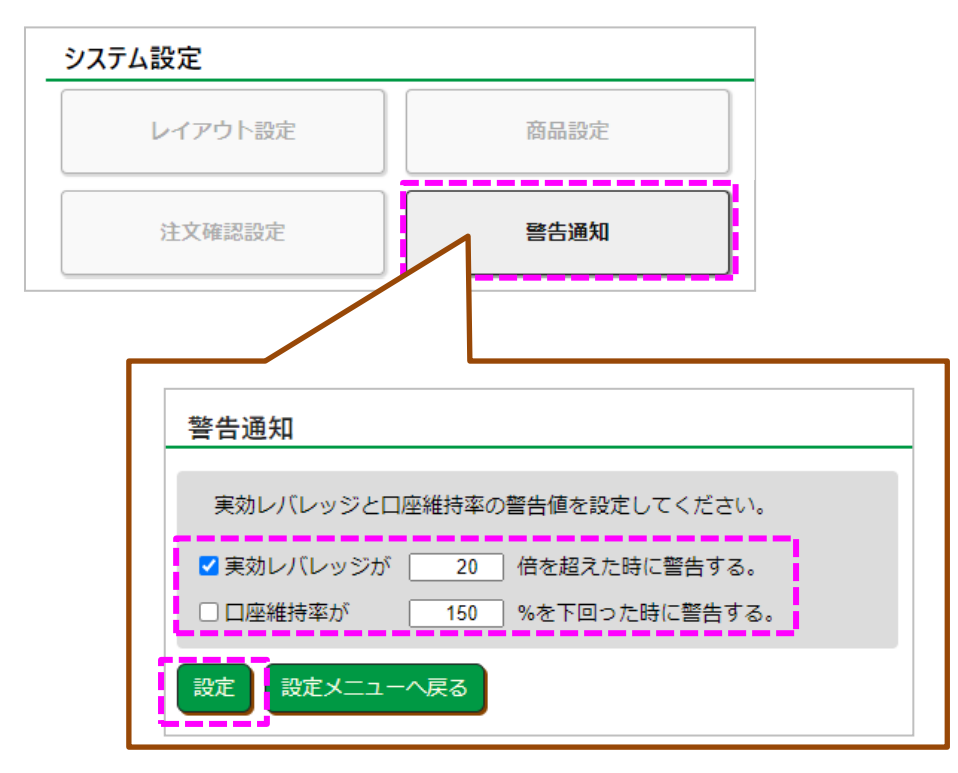

#### ■警告表示例

ログイン時、取引画面内に表示されます。

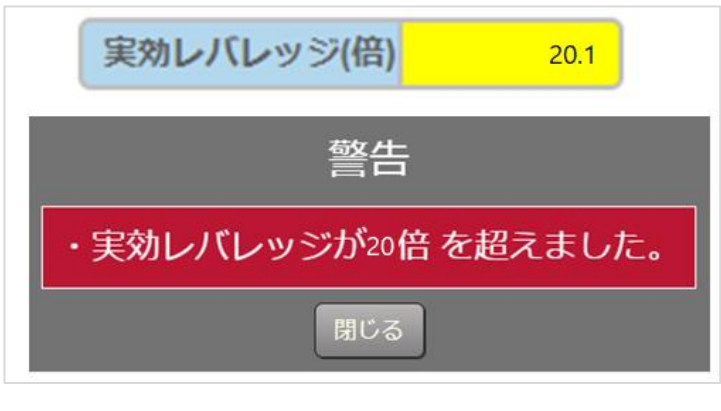

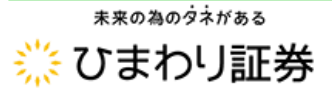

くりっく株365取引システム 操作マニュアル

# 11.注意事項

#### 【お取引に関する注意事項】

■取引所株価指数証拠金取引(くりつく株365)とは、元本や利益が保証された金融商品ではありません。

■株価指数等の相場の価格変動や金利・配当相当額により、損失が発生する場合があります。

■レバレッジ効果では、お客様がお預けになった証拠金以上のお取引が可能となりますが、証拠金以上の損失が発生 するおそれもあります。ロスカット取引は、必ず約束した損失の額で限定するというものではありません。通常、あらかじめ 約束した損失の額の水準(以下「ロスカット水準」といいます。)に達した時点から決済取引の手続きが始まりますので、 実際の損失はロスカット水準より大きくなる場合が考えられます。また、ルール通りにロスカット取引が行われた場合であっ ても、相場の状況によっては、お客様よりお預かりした証拠金以上の損失の額が生じることがあります。

■取引には手数料が発生します。手数料は、取引数量1枚毎に片道147円(税込)とします。(NYダウリセット付証 拠金取引、NASDAQ-100®リセット付証拠金取引およびラッセル2000リセット付証拠金取引は取引数量1枚毎に 片道15円(税込)とします。)ループ株365をご利用の際には、投資助言報酬が別途発生し、助言報酬の額は取 引数量1枚ごとに片道147円(税込)を、手数料とともに、新規約定時に往復分の投資助言報酬を徴収します。 (NYダウリセット付証拠金取引、NASDAQ-100リセット付証拠金取引およびラッセル2000リセット付証拠金取引は 取引数量1枚毎に片道15円(税込)を、手数料とともに、新規約定時に往復分の投資助言報酬を徴収します。)

■ループ株365の売買ルールは、必ずしも記載通りに取引が行われることを当社が保証するものではありません。

■マーケットメイカーが提示する買呼び値と売呼び値には差額があり、当該差額は固定ではなく、主要経済指標の発表 前後、早朝や主要市場の休日等で市場の流動性が低い時間帯、予期せぬ突発的事象等の発生時には拡大する場 合があります。

■日経225、NYダウ、NASDAQ-100、ラッセル® 2000には、上下一定の範囲に1日の価格変動幅が制限される 制限値幅が導入されています。制限値幅を超える価格では取引が成立しません。

■あらかじめ証拠金を差し入れる必要がございます。取引に必要な証拠金額は、東京金融取引所が定める証拠金基 準額と同額です。また、その証拠金は各株価指数の変動により増減します。

■お取引の開始にあたり、契約締結前交付書面を熟読の上、十分に仕組みやリスクをご理解いただき、ご自身の判断 と責任において開始していただきますようお願いいたします。

■その他詳細は、ホームページにてご確認ください。

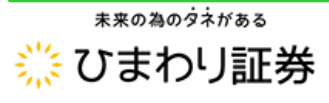

# 11.注意事項

#### 【各ライセンスにおける免責事項】

日経平均株価(日経225):「日経平均株価」は株式会社日本経済新聞社(以下「日本経済新聞社」といいます。)によって独 自に開発された手法によって算出された著作物であり、日本経済新聞社は「日経平均株価」自体及び「日経平均株価」を算出する手 法に対して、著作権、知的財産権、その他一切の権利を有しています。「日経平均株価」を対象とする株価指数証拠金取引(以下 「本件証拠金取引」といいます。)に関するすべての事業、取引規制および実施は、専ら株式会社東京金融取引所(以下「金融取」 といいます。)およびその参加者の責任であり、それらについて日本経済新聞社は一切の義務ないし責任を負うものではありません。本 件証拠金取引市場を運営するに当たり本件証拠金取引に必要となる「日経平均株価」採用銘柄の配当落ち分は、金融取の責任の 下、算出及び公表しています。日本経済新聞社は「日経平均株価」の採用銘柄、算出方法、その他「日経平均株価」の内容を変え る権利および公表を停止する権利を有しています。日本経済新聞社は「日経平均株価」を継続的に公表する義務を負うものではなく、 公表の誤謬、遅延または中断に関して、責任を負うものではありません。

ダウ・ジョーンズ工業株価平均(NYダウ): Dow Jones Industrial Average™(ダウ・ジョーンズ 工業株価平均) は、S&P Dow Jones Indices LLC(以下「SPDJI」)が算出する指数であり、SPDJIがライセンスに係る権利を保

有しています。「DJIA®」、「The Dow®」、「Dow Jones®」及び「Dow Jones Industrial Average」(ダウ・ジョーンズ工業 株価平均)のサービス・マークは、Dow Jones Trademark Holdings, LLC(以下「DJTH」)から SPDJIにライセンス供与され ており、株式会社東京金融取引所(以下「金融取」)による一定の目的のために、SPDJIから金融取へ使用に関するサブライセンス が付与されています。金融取に上場されるダウ・ジョーンズ工業株価平均を原資産と

する NYダウリセット付証拠金取引は、 SPDJI、 DJTH及びそれらの関連会社により後援、承認、販売又は宣伝されるものではなく、こ れらのいずれもかかる商品への投資の妥当性に関していかなる保証・表明もしていません。

NASDAQ-100: Nasdaq®、Nasdaq-100 Index®、Nasdaq-100®及びNDXは、Nasdaq, Inc. (その関連会社を含めて 以下「Nasdaq」といいます。)の登録商標であり、株式会社東京金融取引所による使用のためにライセンスされるものです。Nasdaq は、NASDAQ-100リセット付証拠金取引(以下「本件取引」といいます。)の合法性または適合性に関して、何ら関知するものでは ありません。本件取引は、Nasdaqが上場、推奨、販売、または宣伝するものではありません。Nasdaqは、本件取引に関していかなる 保証を行わず、いかなる責任も負いません。

**ラッセル**® **2000**: "Russell®"はフランク・ラッセル社(以下「ラッセル社」)の登録商標です。Russell® 2000(以下「インデック ス」) に関するすべての権利は、ラッセル社またはそのライセンサーに帰属します。FTSE International Limited(以下「FTSE社」)、 ラッセル社、その関連会社またはライセンサーのいずれも、(a)インデックスに基づく派生商品に関して、いかなる責任、損失、損害、費用、 義務を負うものではなく、(b)インデックスまたは関連データの誤りや省略、特定目的への適合性、利用から得られる結果についていかな る責任も負いません。ラッセル2000リセット付証拠金取引に使用されるインデックスやインデックス関連データは、FTSE社、ラッセル社また はその関連会社が所有するものであり、いかなる者もインデックスに依拠することはできません。FTSE社またはラッセル社の書面による明 示的な同意がない限り、インデックスの使用または配布をすることはできません。FTSE社およびラッセル社は、ラッセル2000リセット付証 拠金取引およびそれに関連する金融商品または派生商品の、宣伝、後援または承認をするものではありません。

DAX®:DAX®はコンティゴインデックスGmbH及びドイツ取引所グループ(以下「コンティゴ」)の登録商標です。DAX®リセット付 証拠金取引は、コンティゴにより保証、推奨、販売等いかなる形においてもサポートされているものではありません。コンティゴは、DAX®リ セット付証拠金取引でのインデックス利用に伴う結果及びインデックストレードマークの利用、ある時点でのインデックスの価格等いかなる 点においても、明示的及び黙示的な保証及び代理権を与えているものではありません。インデックスはコンティゴで計算し公表しています。 しかし、適用可能な限りの制定法下において、コンティゴは第三者に対しインデックスの誤謬について責任を負いません。さらに、インデック スの誤謬の可能性を指摘する義務を、投資家を含む第三者に対して一切負いません。コンティゴによるインデックスの公表及びDAX®リ セット付証拠金取引へのインデックスとインデックストレードマークの利用を認めたことによって、コンティゴとしてDAX®リセット付証拠金取 引への投資を推奨し、またはこの投資の魅力について意見を表明するもしくは保証するものでは一切ありません。コンティゴはインデックス 及びインデックストレードマークの唯一の権利所有者として、東京金融取引所に対してDAX®リセット付証拠金取引に関連してインデッ クスとインデックストレードマークを利用及び参照することを認めたものです。

FTSE® 100: "FTSE®"はロンドン証券取引所グループの登録商標であり、FTSE International Limited(以下「FTSE社」) がライセンスのもと使用しています。FTSE® 100(以下「インデックス」)に関するすべての権利は、FTSE社またはそのライセンサーに帰 属します。FTSE社、フランク・ラッセル社(以下「ラッセル社」)、その関連会社またはライセンサーのいずれも、(a)インデックスに基づく派生 商品に関して、いかなる責任、損失、損害、費用、義務を負うものではなく、(b)インデックスまたは関連データの誤りや省略、特定目的 への適合性、利用から得られる結果についていかなる責任も負いません。FTSE100リセット付証拠金取引に使用されるインデックスやイ ンデックス関連データは、FTSE社、ラッセル社またはその関連会社が所有するものであり、いかなる者もインデックスに依拠することはできま せん。FTSE社またはラッセル社の書面による明示的な同意がない限り、インデックスの使用または配布をすることはできません。FTSE社 およびラッセル社は、FTSE100リセット付証拠金取引およびそれに関連する金融商品または派生商品の、宣伝、後援または承認をする ものではありません。

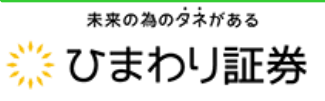